# זאב גלברד שלמה רבין

# עדכונים לספר **"מדריך** למשתמש 2010 **"Revit 2010** לגרסאות 2011 - 2012

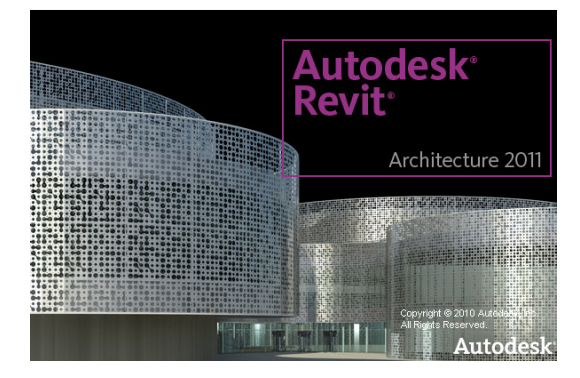

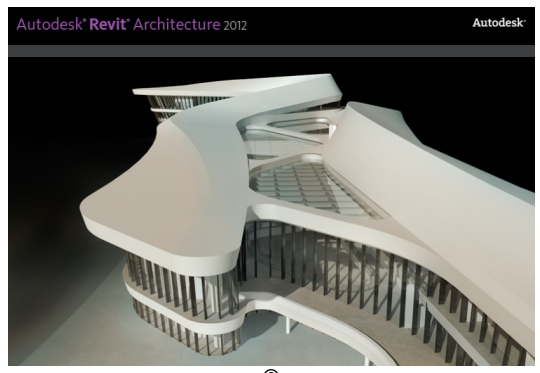

© כל הזכויות שמורות למחברי הספר: זאב גלברד ושלמה רבין ISBN 978-965-90380-6-0

050-6221209 טל' סלולרי: זאב גלברד שלמה רבין 050-6445383

http://grcad.co.il אתר האינטרנט: grcad@grcad.co.il דואר אלקטרוני:

#### מבוא

בעדכון זה לספר "**Revit 2010 – מדריך למשתמש**" מאת זאב גלברד ושלמה רבין, ריכזנו הסברים לפקודות שנוספו ו/או חלו בהן שינויים בגרסאות 2011/2012 של התוכנה.

בגרסאות 2011/2012 נוספו פקודות ואופציות ושופר ממשק המשתמש.

בגרסאות 2011/2012 שופר תהליך יצירת תמונות ההדמיה, הוגדל מגוון החומרים ושופרה האיכות הגרסאות 2011/2012 שופר הליך יצירת מונות הדמיה לתוכנה **3D Max** ולהעביר שרטוטים לתוכנות שרטוט הגרפית. התוכנה מאפשרת להעביר תמונות הדמיה לתוכנה אחרות, כגון *Inventor*, *AutoCAD* ועוד.

בגרסה 2012 של התוכנה נוספו אפשרויות לתכנון פרויקטים גדולים באמצעות שיתוף שרטוטים בין מתכננים – Worksharing; בקרת אנרגיית חום במבנים – Energy Analysis; ואנליזת נקודות ענן Point Cloud. באפשרויות אלו יכולים להשתמש רק בעלי הרשאה מתאימה.

# תוכן עניינים

| 2  | מבוא                                                        |
|----|-------------------------------------------------------------|
| 3  | תוכן העניינים                                               |
| 4  | ממשק המשתמש בגרסאות <b>Revit</b> 2011/12                    |
| 4  | הכרטיסיות והסמלים בעיצוב החדש                               |
| 7  | כרטיסיית <b>Modify</b>                                      |
| 7  | בקרת מבנה מסך התוכנה                                        |
| 8  | סרגל הכלים לגישה מהירה – Quick Access Toolbar               |
| 9  | הוספת מאפיינים לרצועה                                       |
| 10 | קבלת עזרה לפני הפעלת הפקודה                                 |
| 11 | סרגל כלים לבקרת תצוגה                                       |
| 14 | הצגת אובייקטים נבחרים                                       |
| 14 | קביעת מבט ברירת המחדל בפתיחת קובץ                           |
| 15 | הפעלה חוזרת של הפקודות האחרונות                             |
| 15 | חלון המאפיינים – <b>Properties</b>                          |
| 16 | קיצורי מקלדת                                                |
| 17 | עריכת קיצור מקלדת קיים                                      |
| 18 | מבטים חזיתיים בתוך מבנה                                     |
| 20 | הוספת תוויות במבט תלת-ממדי                                  |
| 21 | כתיבת מלל – <b>Text</b>                                     |
| 22 | עריכת מלל                                                   |
| 22 | שינויים במתן מידות                                          |
| 22 | שינוי מיקום גבולות מידה                                     |
| 23 | שינוי מלל של מידה                                           |
| 24 | <b>EQ</b> שינוי סימן                                        |
| 24 | הוספת קו מוביל למידה – <b>Leader</b>                        |
| 25 | Create Assembly                                             |
| 26 | Create Parts                                                |
| 28 | שרטוט ועריכת קורות – <b>Beams</b> – שרטוט ועריכת קורות      |
| 31 | חיבורים בין קורות ברזל                                      |
| 32 | חיבור קורות בפינה                                           |
| 33 | קונסטרוקציות מוכנות (מסבכים) – <b>Irusses</b> (מסבכים) –    |
| 35 | ועריכת Iruss עריכת                                          |
| 36 | עריכת גופים קונספטואליים                                    |
| 36 | Edit Profile                                                |
| 37 | Create Form                                                 |
| 37 | Х-Кау                                                       |
| 38 |                                                             |
| 38 | הוספת גופים - Mass הוספת גופים - Mass                       |
| 38 | ביטול גופים שנוצרו באמצעות הפקודה Create Form               |
| 39 | הדמיה – <b>Hender</b>                                       |
| 39 | תאורת השמש                                                  |
| 39 | הדמיה עם תמונות רקע                                         |
| 41 | חומרים – Materials.                                         |
| 42 | הכנה להדפסה                                                 |
| 42 | הוספת רשת <b>Grid</b> לגיליון הדפסה                         |
| 43 | המרת קובץ <b>רוויט</b> לפורמט <b>אוטוקד – Export to DWG</b> |

# ממשק המשתמש בגרסאות Revit 2011/12

במבנה המסך בגרסת תוכנה *Revit 2011* ו- 2012 הוכנסו שיפורים רבים המאפשרים למשתמש גישה מהירה יותר לפקודות השכיחות ולחלון המאפיינים. כמו כן בוצעו שינויים בעיצוב הגרפי של הכרטיסיות והסמלים שברצועות.

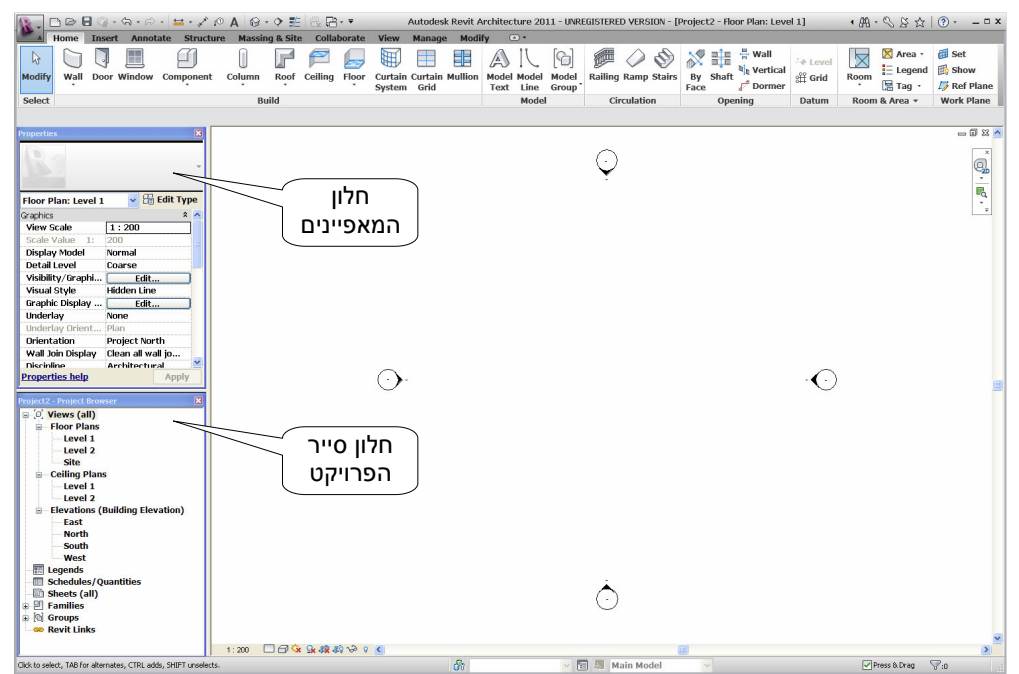

מסך תוכנת *Revit 2011/2012* לאחר הפעלת הפקודה New Project

#### הכרטיסיות והסמלים בעיצוב החדש

במבנה הכרטיסיות אין הבדלים גדולים בין שתי הגרסאות, 2011 ו- 2012. בחלק מהכרטיסיות בגרסה 2012 של התוכנה נוספו כמה פקודות, וכן נוספה בגרסה 2012 של התוכנה נוספו כמה פקודות, וכן נוספה בגרסה 2012 של התוכנה נוספו כמה מ

| A .     | Home | Insert | t Annot | ate Structure | Massing  | y & Site | Collab  | orate   | View      | Manage   | Modify                                                                                                    | y 📼     | •     |         |             |          |      |              |         |          |         |            |               |
|---------|------|--------|---------|---------------|----------|----------|---------|---------|-----------|----------|----------------------------------------------------------------------------------------------------|---------|-------|---------|-------------|----------|------|--------------|---------|----------|---------|------------|---------------|
| D-      |      |        |         | m             |          | P        | -       |         | Ħ         |          |                                                                                                    |         | 71    | 6       |             | On (     | 1    | mie Hw       | all     | La Louol |         | 🔀 Area 🔹   | 🞒 Set         |
| Modify  | Wall | Door   | Window  | Component     | Column   | Roof     | Ceiling | Eloor ( | Curtain ( | Curtain  | Mullion                                                                                                    | Model P | Aodel | Model   | Railing Ram | n Stairs | By   | Shaft        | ertical | off Grid | Room    | E Legen    | B Show        |
|         | *    |        |         |               | *        | •        |         |         | System    | Grid     |                                                                                                    | Text    | Line  | Group * |             |          | Face | 6 D          | ormer   | off and  | ,       | 🔚 Tag 🔹    | 羄 Ref Plane   |
| Select  |      |        |         |               | Bui      | ld       |         |         |           |          |                                                                                                    |         | Model |         | Circulat    | ion      |      | Opening      |         | Datum    | Roon    | n & Area 🔻 | Work Plane    |
| A       |      |        |         |               |          |          |         |         |           |          |                                                                                                    |         |       |         |             |          |      |              |         |          |         |            |               |
| 5       |      |        |         | a             |          |          | 1 🦻     |         |           | 1 🔳      |                                                                                                    |         | Model | Text    | 7 Railing   | 😽 By I   | ace  | wall         | 1.4 1.0 |          | 7 🗵     | Area •     | 📑 🚯 Show      |
| Modify  |      | Door   | Mindow  | Component     | Column   | Real     | Cailing |         |           | in Curto | in Mullie                                                                                                    | 11      | Model | Line    | 🥔 Ramp      | E Sha    | ft   | ब 🛛 Vertical | -99 0   |          |         | Legend     | 📕 🎵 Ref Plane |
| widdiny |      | 0001   | maon    | *             | - Column | *        | coming  | g 11001 | Syster    | m Grid   | d diama diama diama diama diama diama diama diama diama diama diama diama diama diama diama diama diama diama d | 6       | Model | Group + | 🔊 Stairs    |          |      | Pormer 🖉     | STT OIL | 10 100   |         | Tag 🔹      | 🔛 Viewer      |
| Select  |      |        |         |               | В        | uild     |         |         |           |          |                                                                                                    |         | Mod   | el      | Circulation |          | Oper | ing          | Datur   | m Ro     | om & Ar | ea 🔻       | Work Plane    |
|         |      |        |         |               |          |          |         | 2       | 012       | יט       | - רוו                                                                                                    | - He    | om    | ie J    | טיסייר      | าว       |      |              |         |          |         |            |               |

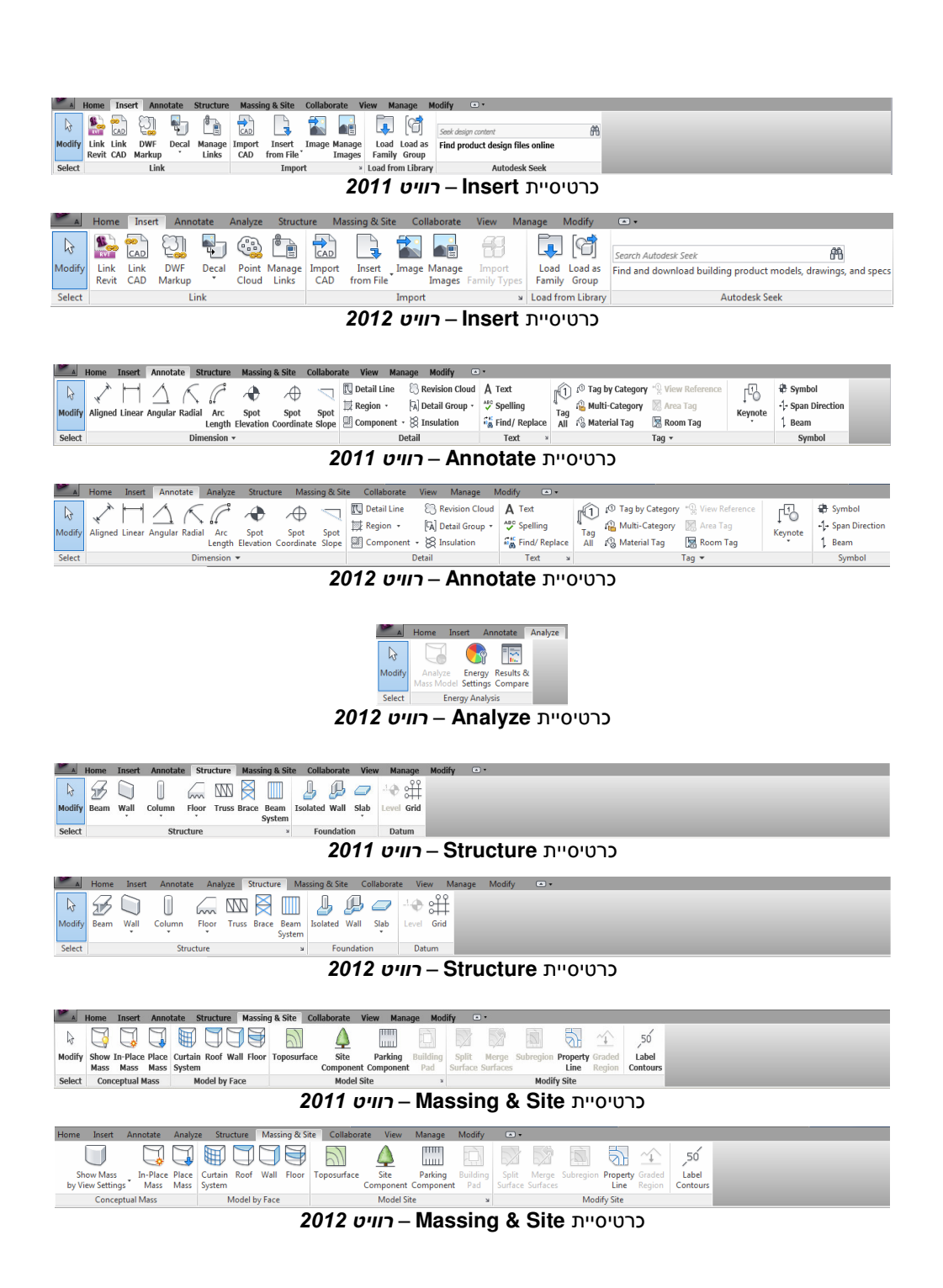

| A       | Home Insert Annotate Structure Massing&Site Collaborate View Manage Modify 💷 •                                                                                                    |  |  |  |  |  |  |  |  |  |
|---------|----------------------------------------------------------------------------------------------------|--|--|--|--|--|--|--|--|--|
| 54      | 🚱 Active Workset: 🖧 🔥 🔂 🕎 🗛 🐼 🚳 🗛 🖉                                                                                                    |  |  |  |  |  |  |  |  |  |
| Modify  | Worksets of our transfer Workets Synchronize Reload Relinquish Show Restore Editing Copy/ Coordination Reconcile Interference                                                                                                    |  |  |  |  |  |  |  |  |  |
| Salart  | Cry Gray Insicher Worksets with Central Latest All Mine History Backup Requests Monitor' Review 'Hosting Check '                                                                                                    |  |  |  |  |  |  |  |  |  |
| JCIOCL  |                                                                                                    |  |  |  |  |  |  |  |  |  |
|         |                                                                                                    |  |  |  |  |  |  |  |  |  |
| A       | Home Insert Annotate Analyze Structure Massing & Site Collaborate View Manage Modify •••                                                                                                    |  |  |  |  |  |  |  |  |  |
| L3      | Active Workset: of ot 🔄 🕞 🐺 🖓 🖓 🦓 🖓                                                                                                    |  |  |  |  |  |  |  |  |  |
| Modify  | Worksets Gray Inschive Worksets Synchronice Related Relinquish Show Restore Editing Copy/ Coordination, Reconcile Interference, Review Horizon, Check                                                                                                    |  |  |  |  |  |  |  |  |  |
| Select  | Worksets         Synchronice *         Coordinate                                                                                                    |  |  |  |  |  |  |  |  |  |
|         | כרטיסיית <b>Collaborate ר<i>וויט</i> 2012</b>                                                                                                    |  |  |  |  |  |  |  |  |  |
|         |                                                                                                    |  |  |  |  |  |  |  |  |  |
|         | Home Insert Annotate Structure Massing & Site Collaborate View Manage Modify 💿 •                                                                                                    |  |  |  |  |  |  |  |  |  |
| b       | 🐘 🗟 Visibility/ Graphics 🗄 🏤 💫 🥎 🥐 🖨 Drafting View 🔆 Duplicate View - 🍰 🖒 Sheet 🗅 Title Block 🗅 Matchline 🛛 🖳 🧮 🛱 Replicate 🥅                                                                                                    |  |  |  |  |  |  |  |  |  |
| Modify  | View & Filters 🔯 Bender 30 Section Callant & Elevation - 🗮 Legends - Sonne 🖄 View & Revisions 🕄 View Reference Switch Close & Cascade Liter                                                                                                    |  |  |  |  |  |  |  |  |  |
|         | Templates' 🗄 Thin Lines 📳 View' 🕲 Plan Views · 🗟 Schedules · Box 🗮 Guide Grid 🖹 Viewports · Windows' Hidden 🗄 Tile Interface'                                                                                                    |  |  |  |  |  |  |  |  |  |
| Select  | Graphics • Create Sheet Composition Windows                                                                                                    |  |  |  |  |  |  |  |  |  |
|         | כרטיסיית view – ר <i>וויט 2011</i>                                                                                                    |  |  |  |  |  |  |  |  |  |
| A       | Home Insert Annotate Analyze Structure Massing & Site Collaborate View Manage Modify 💿 •                                                                                                    |  |  |  |  |  |  |  |  |  |
|         | 🙀 Visibility/ Graphics 📴 🦙 💫 🏠 🔶 🥐 🖨 Drafting View 🧏 Duplicate View - 🖧 📤 Sheet 🖻 Title Block 🗈 Matchline                                                                                                    |  |  |  |  |  |  |  |  |  |
| Modify  | View & Filters B Render 30 Section Callout De Bevation - E Legends - Scope Wiew & Revisions - Wiew Reference Switch Close Cascade User                                                                                                    |  |  |  |  |  |  |  |  |  |
|         | Templates 🐮 Thin Lines 🔃 View 🕲 Plan Views 🖷 Schedules · Box 🔠 Guide Grid 🔃 Viewports · Windows Hidden 🗄 Tile Interface                                                                                                    |  |  |  |  |  |  |  |  |  |
| Select  | uraphics v Create Sheet Composition Windows                                                                                                    |  |  |  |  |  |  |  |  |  |
|         |                                                                                                    |  |  |  |  |  |  |  |  |  |
|         |                                                                                                    |  |  |  |  |  |  |  |  |  |
|         | Home Insert Annotate Structure Massing & Site Collaborate View Manage Modify D •                                                                                                    |  |  |  |  |  |  |  |  |  |
| B       | Waterials Depict Information 2 Shared Parameters                                                                                                    |  |  |  |  |  |  |  |  |  |
| Modify  | (g) organization (g) organization (g) project variances (g) organization (g) organization  |  |  |  |  |  |  |  |  |  |
| Select  | Settings Project Location Design Options Manage Project Phasing Inquiry Macros                                                                                                    |  |  |  |  |  |  |  |  |  |
|         | כרטיסיית Manage – <i>רוויט</i>                                                                                                    |  |  |  |  |  |  |  |  |  |
|         |                                                                                                    |  |  |  |  |  |  |  |  |  |
|         | Home Insert Annotate Analyze Structure Massing & Site Collaborate View Manage Modify 🖸 +                                                                                                    |  |  |  |  |  |  |  |  |  |
| h3      | 😰 Object SV and SV and |  |  |  |  |  |  |  |  |  |
| Modify  | 👖 Snaps 🖷 Project Units 😰 Purge Unused Settings 🚳 Position + Options Main Model 🗸 Manage & Manage & Manage     |  |  |  |  |  |  |  |  |  |
| Select  | Settings Project Location Design Options Manage Project Phasing Inquiry Macros                                                                                                    |  |  |  |  |  |  |  |  |  |
|         | כרטיסיית Manage – <i>רוויט</i> 2012                                                                                                    |  |  |  |  |  |  |  |  |  |
|         |                                                                                                    |  |  |  |  |  |  |  |  |  |
| A       | Home Insert Annotate Structure Massing & Site Collaborate View Manage Modify 💿 -                                                                                                    |  |  |  |  |  |  |  |  |  |
| b       | 🔚 🖻 🛪 🕷 cope · 🖻 🖗 📮 🚇 🕅 🎉 🗢 🐐 🖓 · 🚞 . 🔯                                                                                                    |  |  |  |  |  |  |  |  |  |
| Modify  |                                                                                                    |  |  |  |  |  |  |  |  |  |
| Salart  | Image in the second second se |  |  |  |  |  |  |  |  |  |
| JOCICUL |                                                                                                    |  |  |  |  |  |  |  |  |  |
|         |                                                                                                    |  |  |  |  |  |  |  |  |  |
| A       | Home Insert Annotate Analyze Structure Massing & Site Collaborate View Manage Modify ••                                                                                                    |  |  |  |  |  |  |  |  |  |
| G       |                                                                                                    |  |  |  |  |  |  |  |  |  |
| Modify  |                                                                                                    |  |  |  |  |  |  |  |  |  |
| Calcut  | Properties Clipboard Geometry Modify View Measure Create                                                                                                    |  |  |  |  |  |  |  |  |  |

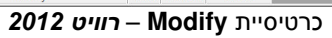

## Croioving איסיית Modify

בכרטיסיית Modify חלו שינויים בעיצוב ובאופן השימוש. כל עוד לא נבחר אובייקט כלשהו בכרטיסייה ממלי מוצגים הסמלים של פקודות עריכה כלליות. כאשר נבחר אובייקט כלשהו מיתוספים לכרטיסייה סמלי הפקודות האופייניות לעריכת האובייקט. סמלי הפקודות שמיתוספים בצדה הימני של הכרטיסייה מופרדים בקו אפור, ושמות הקבוצות מודגשים ברקע ירוק.

| A                                      | Home Inse  | ert Annotat | e Structure M    | Aassing & Site | Collaborate      | View   | Mana     | ge Modi    | fy 🖻          |  |
|----------------------------------------|------------|-------------|------------------|----------------|------------------|--------|----------|------------|---------------|--|
| <b>↓</b><br>Modify                     |            | Paste A     | ]€{ Cope - ]}= € |                |                  | 🖓 💀    | §•<br>∦• | بر         | [ੴ            |  |
| Select                                 | Properties | Clipboard   | Geometry         | * <b>!</b> *   | O IT ≓<br>Modify | ≟  ×   | View     |            | ≟∛⊘<br>Create |  |
| כרטיסיית Modify עם פקודות עריכה כלליות |            |             |                  |                |                  |        |          |            |               |  |
| lome I                                 | nsert Anno | tate Struct | ure Massing & S  | Site Collabor  | ate View M       | lanage | Modify   | /   Window | NS 🖻          |  |

| ł |        | nome mis   | ert Annota | te structure ma | issing a site | Collaborate | Alew       | manaye | MUUII      | A L AAUU | UWS            | 0                |
|---|--------|------------|------------|-----------------|---------------|-------------|------------|--------|------------|----------|----------------|------------------|
|   | ß      |            | ß ×        | K Cope - 🕞 🗑    | ╘             | PK PV 💼     | •• •       |        | <b>→</b> - | (Å       |                | <b>F</b> 0       |
|   | Modify | <b>-</b>   | Paste      | Join • 🕍        | 1             | 0 📑 🗐       | <b>≝</b> × | - ·    | **-        |          | Edit<br>Family | Pick<br>New Host |
|   | Select | Properties | Clipboard  | Geometry        |               | Modify      |            | View M | easure     | Create   | Mode           | Host             |

כרטיסיית Modify עם תוספת פקודות העריכה האופייניות לאובייקט שנבחר

ועוד Offset ,Mirror ,Move הפקודות השכיחות ביותר, כגון Modify ומקומן לא נמצאות במקום קבוע במרכז כרטיסיית Modify ומקומן לא משתנה (בשונה מהגרסה הקודמת של התוכנה).

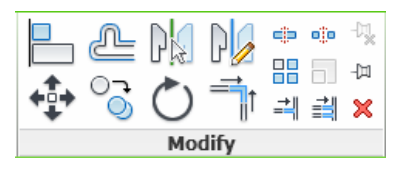

#### בקרת מבנה מסך התוכנה

הפקודה User Interface נמצאת בצדה הימני של כרטיסיית View. לאחר הפעלת הפקודה נפתחת רשימת בקרה המאפשרת לסמן למצב זמין את החלונות הצפים ואת סרגלי הכלים הנמצאים על מסך התוכנה.

#### שים לב!

או של Properties – אפשר לגרור את החלונות הצפים של המאפיינים Properties או של סייר הפרויקט – Project Browser לכל מקום על פני המסך.

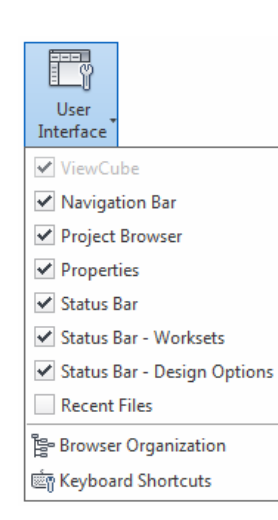

## Quick Access Toolbar – סרגל הכלים לגישה מהירה

בחלקו העליון של המסך נמצא סרגל הכלים לגישה מהירה (QAT) Quick Access Toolbar) המכיל את הפקודות השכיחות ביותר שבתוכנה. בגרסה 2011 נוספו בסרגל כלים זה סמלי פקודות שאת מיקומם Customize Quick Access Toolbar אפשר לשנות לפי התאמה אישית באמצעות חלון הדו-שיח

| 💽 🗅 🗁 🖥 🕥 • 🎧 • 🗁 🖕                                                                                                    | • - 🖍 😰 - 🗘 🏗 🕞 - <del>-</del> -                                                                                                    |
|----------------------------------------------------------------------------------------------------|----------------------------------------------------------------------------------------------------|
| Quick Access Toolba                                                                                                    | סרגל הכלים לגישה מהירה <b>זנ</b>                                                                                                    |
| Autodesk Revit Architecture         bilabo         Customize Quick Access Toolbar         neters         Y New         ect St         Y Open         Y Save         Y Synchronize with Central         Y Undo         Y Redo         Y Measure         Y Aligned Dimension         Y Tag by Category         Y Text         Y Default 3D View | הפקודות המסומנות במצב זמין מוצגות בסרגל<br>הכלים.<br>פקודות לסרגל הכלים לגישה מהירה QAT אפשר<br>לבחור (אם הן לא זמינות) מתוך התפריט המשני<br>הנפתח לאחר לחיצה על הסמל המשולש שבצדו<br>הימני של הסרגל. |
| Customize Quick Access Toolbar                                                                                                    | עריכת מקום הסמלים בסרגל הכלים QAT<br>לחץ על המשולש הנמצא בצדו הימני של<br>הסרגל ובחר מתוך התפריט המשני את הפקודה<br>Customize Quick Access Toolbar.                                                   |
| Synchronize and Modify Settings [Split Button]                                                                                                    | ▼<br>Customize Quick Access Toolbar                                                                                                    |
| Measure Between Two References [Split Button]     ✓ Aligned Dimension     I① Tag by Category                                                                                                    | לאחר הלחיצה ייפתח חלון הדו-שיח. בשדה הלבן<br>נמצאים סמלים המסודרים מלמעלה למטה כמו<br>שבסרגל הכלים משמאל לימין.                                                                                       |
| Image: Section         Image: Section         Image: Section         Image: Section                                                                                                    | בחר את סמל הפקודה הרצויה ולחץ על הסמל 🗹<br>להזזתו מעלה, או לחץ על הסמל 🕓 להזזתו מטה.                                                                                                    |
| Close Hidden Windows                                                                                                    | לחץ על 💴 להוספת קו הפרדה בין סמלי הפקודות.                                                                                                    |
| Show Quick Access Toolbar below Ribbor                                                                                                    | למחיקת סמל או קו הפרדה מסרגל הכלים QAT<br>בחר אותו ולחץ על הסמל 📈                                                                                                    |
| OK Cancel                                                                                                    | האופציה Show Quick Access Toolbar below Ribbor<br>במצב זמין מאפשרת למקם את סרגל הכלים QAT<br>מתחת לרצועה.                                                                                             |

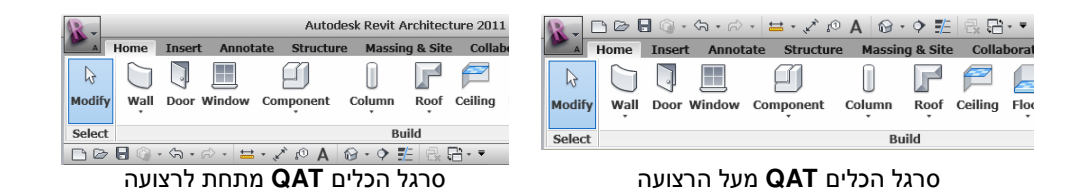

בגרסאות 2011/12 אפשר להכניס לסרגל הכלים לגישה מהירה QAT. להכנסת פקודה ל- QAT יש להציב את הסמן על סמל הפקודה, ללחוץ על הלחצן הימני של העכבר ולבחור מהתפריט המשני שיופיע את האופציה Add to Quick Access Toolbar.

|                    | Ś                                  |
|--------------------|------------------------------------|
| ◇ ∞ A ⊗・� ☷ 🗟 ☶・🔕▼ | Stairs Add to Quick Access Toolbar |

#### הוספת מאפיינים לרצועה

לאחר הפעלת חלק מהפקודות אפשר לראות את החלק העליון של חלון המאפיינים גם בתוך הרצועה. בחלק העליון של חלון המאפיינים יש תצוגה מקדימה של האובייקט ורשימת הדגמים של משפחת האובייקט. להוספת החלק העליון של חלון המאפיינים לרצועה הצב עליו את הסמן, לחץ על הלחצן הימני של העכבר ובחר מתוך התפריט המשני את הפקודה Add to Ribbon Modify Tab.

| Properties New Walls Constraint | Basic Wall<br>20 זיר בלוק<br>דיר בלוק | 2<br>Edit     | Add to            | Quick Access<br>Ribbon Modi | Toolbar<br>fy Tab |           |
|---------------------------------|---------------------------------------|---------------|-------------------|-----------------------------|-------------------|-----------|
|                                 | פיינים                                | ן המא         | ן של חלו          | לק העליו                    | הח                |           |
|                                 | Home I                                | nsert         | ⟨¬¬ → ¬> Annotate | • 🔛 • 、<br>Analyze          | A Structu         | ire Ma    |
| ि<br>Modify                     |                                       |               | Basic<br>נק 20    | Wall<br>קיר בל              |                   | $\langle$ |
| Select                          | Properties                            |               | Ту                | pe Selector                 | r                 |           |
| Propertie                       | s                                     |               | ×                 |                             |                   |           |
| New Wa                          | Basic V<br>20 לוק 20                  | Vall<br>קיר ב | •<br>Edit Type    |                             |                   |           |

החלק העליון של חלון המאפיינים ברצועה

כדי להסיר את החלק העליון של חלון המאפיינים מהרצועה הצב עליו את הסמן, לחץ על הלחצן הימני של העכבר ובחר מתוך התפריט המשני את הפקודה Remove from Ribbon Modify Tab.

| R-     |            | ] @ • ∽ ·  | • 🖓 •         | ₩.      | Х А                           |        | • 🔶    | E      | ++     | Pro         | oject  |
|--------|------------|------------|---------------|---------|-------------------------------|--------|--------|--------|--------|-------------|--------|
| A .    | Home I     | nsert Anno | otate         | Analyze | Struct                        | ure    | Mass   | ing &  | Site   | Collaborate | ١      |
| L3     |            |            | Basic V       | Vall    | Add t                         | o Quio | ck Acc | ess To | oolbar |             | j<br>u |
| Modify |            |            | קיר בלוק 20   |         | Remove from Ribbon Modify Tab |        |        |        |        | ₽<br>I      |        |
| Select | Properties |            | Type Selector |         |                               |        |        |        | oard   | Geor        | netr   |

#### קבלת עזרה לפני הפעלת הפקודה

בגרסאות 2011/12 של התוכנה אפשר לקבל עזרה והוראות להפעלת הפקודה באמצעות הצבת הסמן על סמל הפקודה. לאחר הצבת הסמן על הסמל מופיע חלון Tooltip עם הסבר על אופן הפעלת הפקודה ולאחר מכן איור עם הסברים נוספים ולפעמים גם סרטון קצר. את רמת הפירוט בחלון Tooltip אפשר לקבוע בחלון הדו-שיח User Interface. נוסף על כך, לאחר הצגת חלון Tooltip אפשר ללחוץ על המקש [F1] לפתיחת דפדפן Help שבו נמצאים הסברים מפורטים יותר על אופן תפקוד הפקודה, כולל דוגמאות וסרטונים המלווים בהסבר בשפה האנגלית.

| Add Point<br>Modify<br>Sub Elements                                                                                                    | Window<br>Window (WN)                                                                                                    |
|----------------------------------------------------------------------------------------------------|----------------------------------------------------------------------------------------------------|
| Modify Sub Elements<br>Manipulates points and edges on a roof, or floor.<br>To adjust the vertical offset betwee<br>and the original top face of the slab<br>Elevation value on the Options Bar. | Adds windows to the building model.<br>Use the Type Selector to specify the type of window to<br>add, or load the desired window family into the project.<br>The vertices<br>the change the<br>the change the the type of window to<br>add, or load the desired window family into the project. |
| Press F1 for more help                                                                                                    | Press F1 for more help                                                                                                    |
| ון <b>Tooltip</b> עם סרטון הדגמה                                                                                                    | חלון <b>Tooltip</b> חלון                                                                                                    |

חלונות **Tooltip** מופיעים לאחר הצבת הסמן על סמל פקודה. בחלק מחלונות ה-**Tooltip** מופיעים גם סרטוני הדגמה.

מסך העזרה Help נפתח בתוכנת דפדפן Explorer (או תוכנה אחרת המותקנת במחשב), ולכן המחשב צריך להיות מחובר לרשת האינטרנט. במסך העזרה נמצאים הסברים מפורטים יותר, כולל איורים וסרטוני וידאו המלווים בהסברי אודיו בשפה האנגלית.

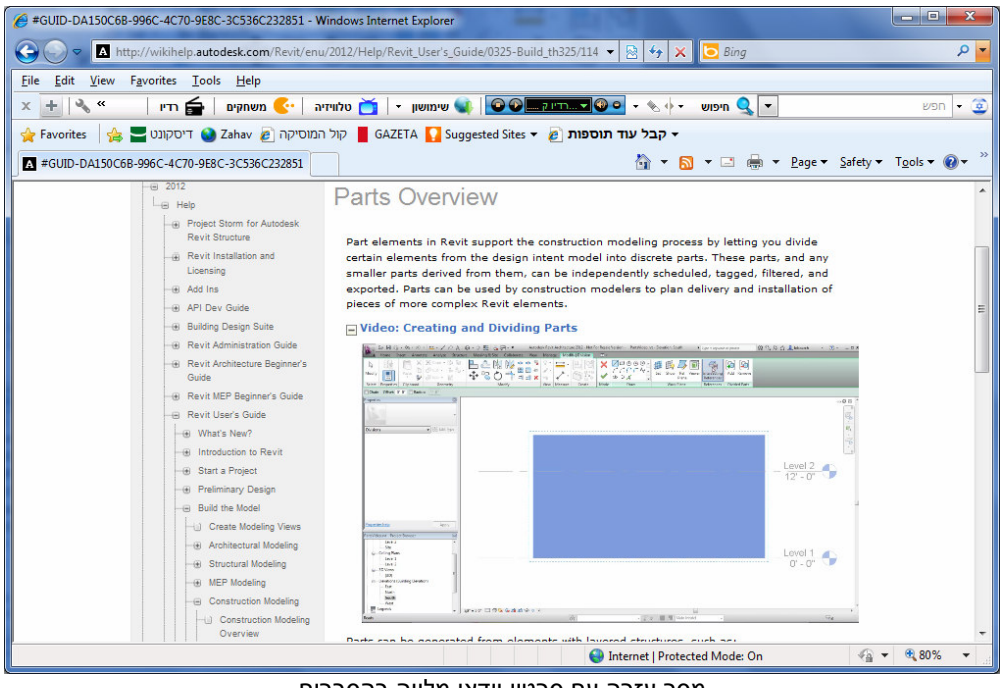

מסך עזרה עם סרטון וידאו מלווה בהסברים

#### סרגל כלים לבקרת תצוגה

בסרגל הכלים לבקרת התצוגה הנמצא בחלקו התחתון של המסך נוספו שתי אופציות לתצוגה: Consistent Colors – תצוגה בצבעים בגוון אחיד; Realistic – תצוגה בצבעים אמיתיים ברמת תצוגת הדמיה.

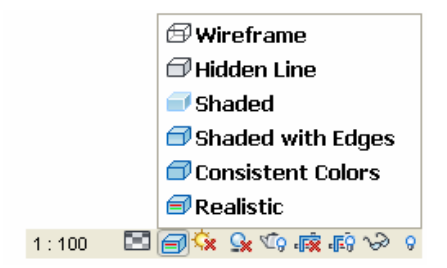

אפקטים ויזואליים במבט מסוג **Realistic** אפשריים רק אם הוגדרו החומרים של האובייקטים בחלון האפקטים ויזואליים במבט מסוג Materials (*עמ' 68 בספר*).

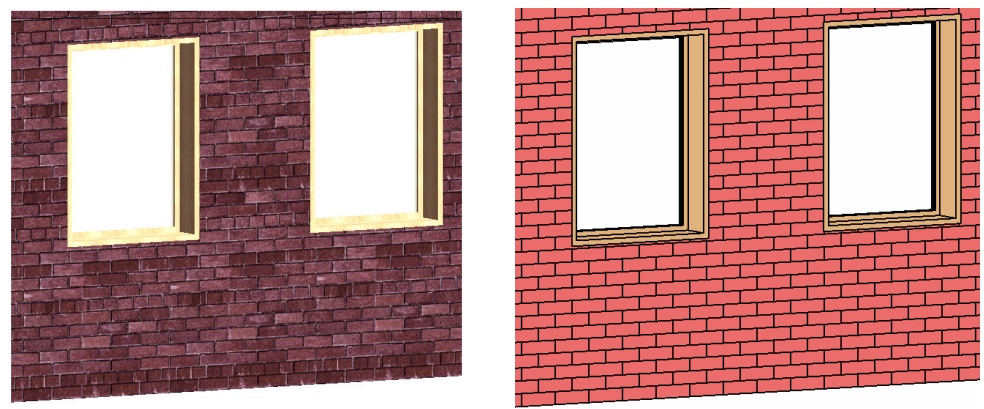

מבט מסוג Realistic

מבט מסוג Consistent Colors

בגרסה 2011 בחלון הדו-שיח Graphic Display Options אפשר לכוון את מאפייני התצוגה למבט מכוג בגרסה 1011 בחלון הדו-שיח עבור למבט Realistic ולחץ על הסמל Seant נמצא בסרגל הסמג גם הנמצא בסרגל. הכלים לבקרת תצוגה. בחר בתפריט המשני את הפקודה Graphic Display Options.

| <u>G</u> raphic Display Options |  |  |  |  |  |  |  |
|---------------------------------|--|--|--|--|--|--|--|
| Shadows Off                     |  |  |  |  |  |  |  |
| ♀ Shadows On                    |  |  |  |  |  |  |  |
| 🔉 🕫 🗞 🔊 🖌                       |  |  |  |  |  |  |  |

חלון הדו-שיח Graphic Display Options נפתח רק אם נבחרה תצוגה מסוג Realistic או Shaded.

| Gr | aphic Display Optic        | ns                                      | 2 🛛      |
|----|----------------------------|-----------------------------------------|----------|
|    | Lighting                   |                                         |          |
|    | Sun Setting:               | <in-session, lighting=""></in-session,> |          |
|    | <u>S</u> un Intensity:     | 30                                      |          |
|    |                            | Darker                                  | Brighter |
|    | Indirect Light:            | 0 Devicer                               | Brighton |
|    | Cast Shadows               | 50                                      | Drighter |
|    | Ambient Occlusion          | Lighter                                 | Darker   |
|    | Edges                      |                                         |          |
|    | Silhouette St <u>y</u> le: | <none></none>                           | <b>~</b> |
|    | [                          | OK Cancel                               | Apply    |

חלון הדו-שיח Graphic Display Options

בחלון הדו-שיח אפשר לבקר את עוצמת אור השמש – Sun Intensity, אור סביבתי – Cast Shadows, ורמת ההצללה – מאללה – מאור השמש.

| Properties             | X             |  |  |
|------------------------|---------------|--|--|
| 3D View                | 3D View       |  |  |
| 3D View: {3D}          | ✓ Edit Type   |  |  |
| Graphics               | * *           |  |  |
| View Scale             | 1:100         |  |  |
| Scale Value 1:         | 100           |  |  |
| Detail Level           | Fine          |  |  |
| Parts Visibility       | Show Original |  |  |
| Visibility/Graphics Ov | Edit          |  |  |
| Graphic Display Option | s Edit        |  |  |
| Discinline             | Architectural |  |  |

בגרסה 2012 של התוכנה מפעילים את חלון הדו-שיח Graphic Display Options מתוך חלון הדו-שיח Edit באמצעות לחיצה על הלחצן Edit הנמצא Graphic Display Options.

חלון הדו-שיח בגרסה 2012 הורחב ונוספו בו האופציות השימושיות:

Ghost Surfaces – האופציה במצב זמין מאפשרת להציג קירות, גגות ואובייקטים אחרים במצב שקוף, כך שאפשר לראות חלקים פנימיים ואובייקטים בתוך המבנה.

אופציה במצב זמין – Show Ambient Shadows מאפשרת לראות החזרי צל מהאובייקטים שבמבנה.

| Graphic Displa     | y Options Edit       |
|--------------------|----------------------|
| Graphic Display Op | tions ? X            |
| Model Display —    |                      |
| Surfaces:          | Shaded 🔹             |
|                    | Show Edges           |
|                    | Ghost Surfaces       |
| Silhouettes:       | <none></none>        |
| Shadows            |                      |
|                    | Cast Shadows         |
|                    | Show Ambient Shadows |

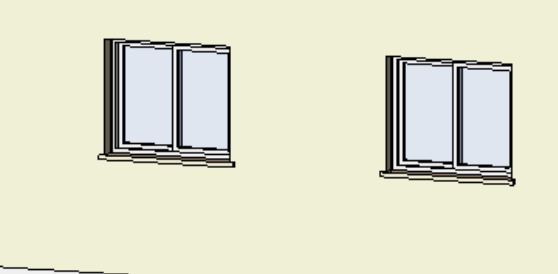

האופציה Ghost Surfaces האופציה

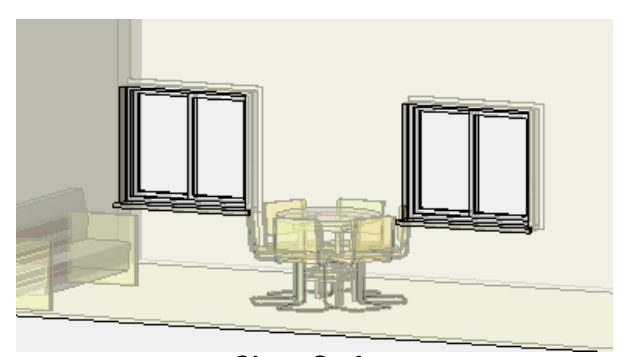

האופציה Ghost Surfaces במצב זמין

#### הצגת אובייקטים נבחרים

בגרסה 2012 אפשר להציג כל אובייקט שנבחר במצב שקוף למחצה (Semi-transparent). אובייקט שנבחר ייראה שקוף ויוצג בצבע כחול. אופציה זו מאפשרת לראות דרך קירות גגות או אובייקטים מסתירים אחרים את מה שנמצא מאחוריהם. בברירת המחדל האופציה מופעלת. אפשר לבטל אותה בחלון הדו-שיח סקדמסת.

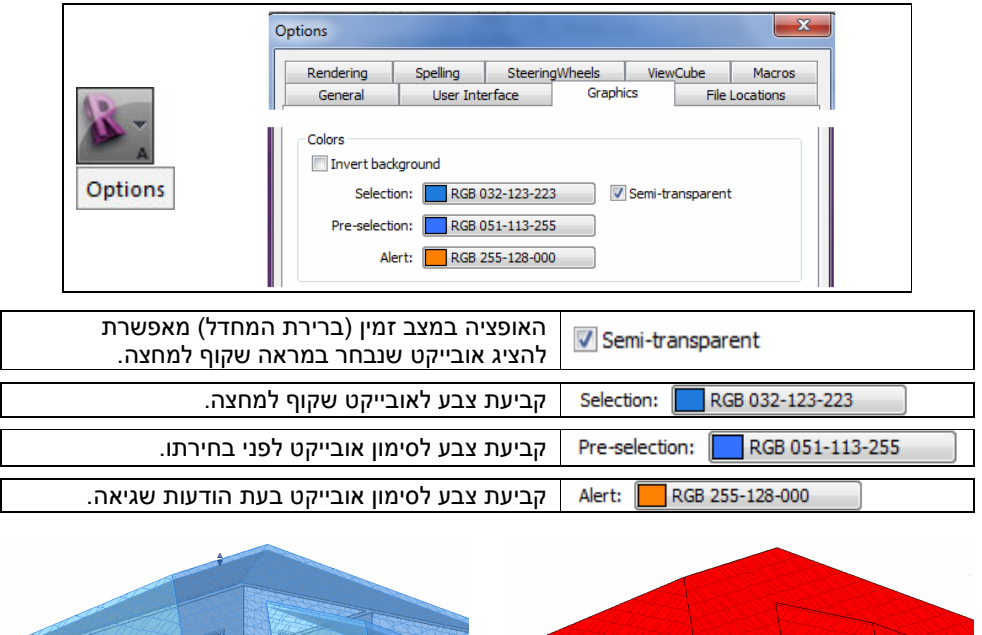

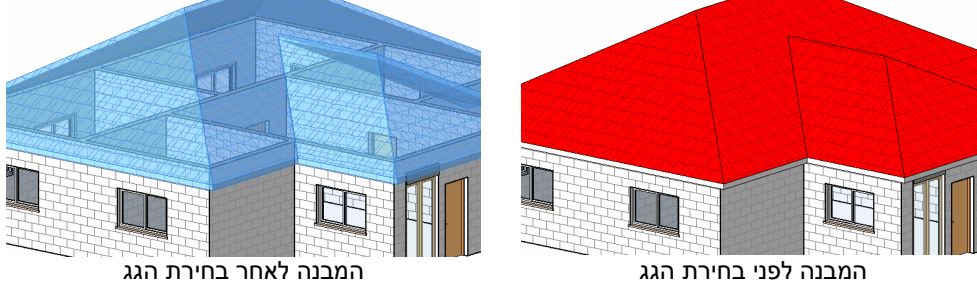

## קביעת מבט ברירת המחדל בפתיחת קובץ

בכל קובץ שרטוט בתוכנה **רוויט** שמורים מבטים רבים ושונים שחלקם קבועים, כגון מבטי-על ומבטי חזיתות, וחלקם מבטים שנוצרו במהלך התכנון, כגון מבטים תלת-ממדיים, חתכים ועוד.

התוכנה מאפשרת לקבוע את מבט ברירת המחדל שיוצג בעת פתיחת קובץ שרטוט. כדי לבחור את מבט ברירת המחדל הפעל את הפקודה Starting View הנמצאת בקבוצה Manage Project שבכרטיסייה Manage. לאחר הפעלת הפקודה נפתח חלון הדו-שיח Manage.

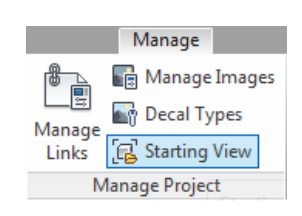

בפס הגלילה Starting View בפס הגלילה רשומים כל המבטים שבסייר הפרויקט. בחר במבט הרצוי, אשר ב- OK ושמור את השרטוט.

בכל פעם שייפתח השרטוט הוא יוצג במבט שנקבע בחלון הדו-שיח **Starting View**.

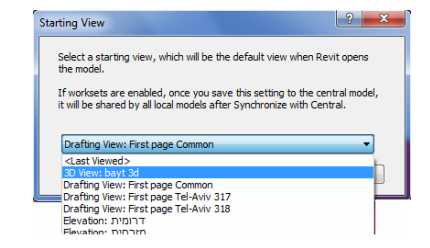

#### הפעלה חוזרת של הפקודות האחרונות

בגרסאות 2011/12 אפשר לשחזר את הפעלת הפקודה האחרונה שבוצעה, או אחת מחמש הפקודות האחרונות שבוצעו.

להפעלת הפקודה האחרונה ולפתיחת רשימת הפקודות שהופעלו לאחרונה הצב את הסמן על גיליון השרטוט ולחץ על הלחצן הימני של העכבר לפתיחת תפריט משני.

הפקודה **Repeat** מפעילה את הפקודה האחרונה שבוצעה.

הצבת הסמן על הפקודה Recent Commands מציגה את רשימת חמש הפקודות האחרונות שהופעלו. הפעלת פקודה מתוך התפריט המשני Recent Commands מפסיקה מיד פעולתה של כל פקודה הנמצאת בשימוש.

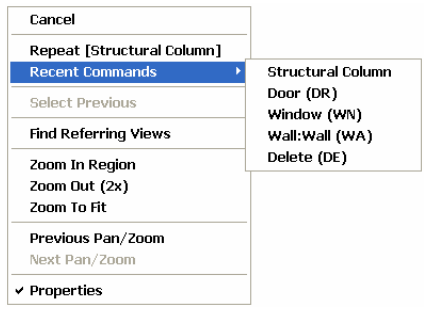

## חלון המאפיינים – Properties

בגרסאות 2011/12 של התוכנה חלון הדו-שיח **Instance Properties** (*עמ' 62 בספר*) הוחלף בחלון המאפיינים 2011/12 של המסך. המאפיינים **Properties**. בברירת המחדל החלון נמצא מעל חלון סייר הפרויקט בצדו השמאלי של המסך. שני החלונות הם חלונות צפים ואפשר להזיז אותם לכל מקום רצוי על המסך.

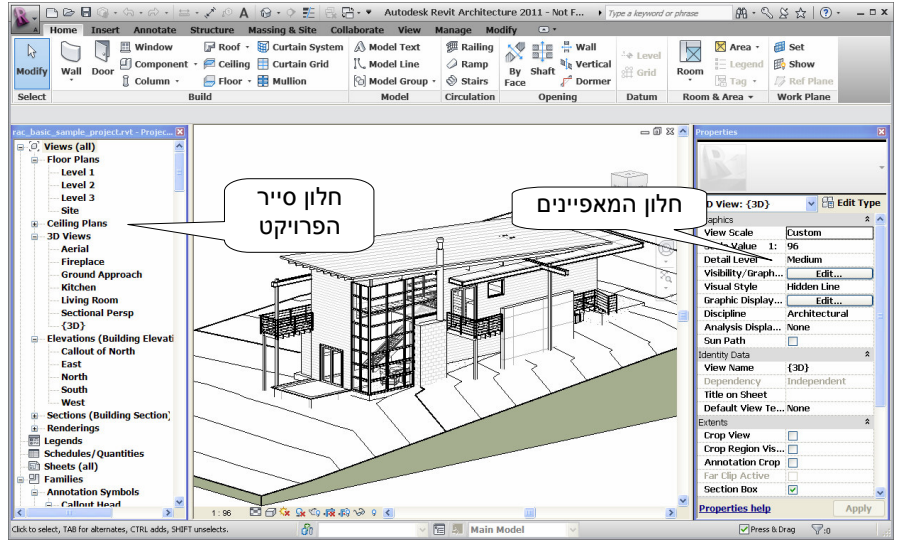

מסך התוכנה עם חלון המאפיינים וחלון סייר הפרויקט הממוקמים לפי התאמה אישית

חלון מאפיינים אפשר לפתוח או לסגור באמצעות הסמל 🗒 הנמצא בקבוצה Properties שבכרטיסייה Modify.

| roperties           | ×                |                                                                                                    |
|---------------------|------------------|----------------------------------------------------------------------------------------------------|
| Floor Plan: Level 3 | 3 v 🗄 Edit Type  | ו לא נבחר אובייקט בחלון המאפיינים יוצגו מאפייני המבט<br>ןיים. לאחר בחירת אובייקט אפשר לשנות את מאפייניו<br>ידות המתאימים. השינויים יחולו על כל האובייקטים מאותו |
| Graphics            | * 🔨              | JIK                                                                                                    |
| View Scale          | 1:100            | ו נבחרו כמה אובייקטים מסוגים שונים אפשר להשתמש                                                                                                    |
| Scale Value 1:      | 100              | יסנן הנמצא בפס הגלילה בחלקו העליון של החלון.                                                                                                    |
| Display Model       | Normal           |                                                                                                    |
| Detail Level        | Coarse           | a (at)                                                                                                    |
| Visibility/Graphi   | Edit             | Common (34)                                                                                                    |
| Visual Style        | Hidden Line      | Common (34)                                                                                                    |
| Graphic Display     | Edit             | Floors (1)                                                                                                    |
| Underlay            | Level 2          | Grids (4)                                                                                                    |
| Underlay Orient     | Plan             | Model Groups (6)                                                                                                    |
| Orientation         | Project North    | Walls (7)                                                                                                    |
| Wall Join Display   | Clean all wall j | Windows (16)                                                                                                    |
| Discipling          | Architectural    | Floor Plan: Level 3                                                                                                    |

להפעלת חלון הדו-שיח Type Properties לחץ על הלחצן Edit Type פומצא בחלון המאפיינים או 🖽 Modify הנמצא בחלון המאפיינים או

| ype Prope                                 | erties                                      | ε                                |
|-------------------------------------------|---------------------------------------------|----------------------------------|
| Eamily:                                   | System Family: Ba                           | isic Wall                        |
| <u>T</u> ype:                             | Generic - 200mm                             | Puplicate                        |
|                                           |                                             | Rename                           |
| Type Para                                 | meters                                      |                                  |
|                                           |                                             |                                  |
|                                           | Parameter                                   | Value 🛆                          |
| Constru                                   | Parameter<br>Iction                         | Value 🔨                          |
| <mark>Constru</mark><br>Structu           | Parameter<br>I <mark>ction</mark><br>Ire    | Value                            |
| <mark>Constru</mark><br>Structu<br>Wrappi | Parameter<br>uction<br>ure<br>ng at Inserts | Value    Value    Contemporation |

## קיצורי מקלדת

בגרסאות 2011/12 של התוכנה נוספה אפשרות להשתמש בקיצורי מקלדת להפעלת הפקודות. כדי להשתמש בקיצור מקלדת יש להקליד את הקיצור בלבד (ללא הקשה על המקש Enter). לאחר ההקלדה מופעלת הפקודה ואפשר לבצע אותה.

קיצורי מקלדת אפשר לערוך או להוסיף בהתאם לצורך. השינויים בעריכה/בהוספה של קיצורי מקלדת מתקבלים מיד ואין צורך להפעיל את התוכנה מחדש. לעריכה/להוספה של קיצורי המקלדת הפעל את הפקודה View⇔User Interface⇔Keyboard Shortcuts. לאחר הפעלת הפקודה נפתח חלון הדו-שיח Keyboard Shortcuts.

| Keyboard Shortcuts Search: Type a com Eilter: All Assignments: | mand name          | م<br>•                    |   |                    |
|----------------------------------------------------------------|--------------------|---------------------------|---|--------------------|
| Command                                                        | Shortcuts          | Paths                     | ^ |                    |
| Modify                                                         | MD                 | Home>Select; Insert>Sel   |   |                    |
| Type Properties                                                |                    | Home>Properties; Modify   |   |                    |
| Properties                                                     | PP<br>Ctrl+1<br>VP | Home>Properties; View>    |   | View               |
| Family Category a                                              |                    | Home>Properties; Modify   |   | licer              |
| Family Types                                                   |                    | Home>Properties; Modify   |   | Interface *        |
| Solid Extrusion                                                |                    | Home>Forms                |   | Keyboard Shortcuts |
| Solid Blend                                                    |                    | Home>Forms                |   |                    |
| Solid Revolve                                                  |                    | Home>Forms                |   |                    |
| Solid Sweep                                                    |                    | Home>Forms                |   |                    |
| Solid Swept Blend                                              |                    | Home>Forms                | ~ |                    |
| <                                                              | -11                |                           | > |                    |
| Press new keys:                                                | 🕂 Assig            | n <u>Bemove</u>           |   |                    |
| Import E                                                       | cport              | <u>Q</u> K <u>C</u> ancel |   |                    |

חלון הדו-שיח **Keyboard Shortcuts** לעריכה ולהוספה של קיצורי מקלדת

| Search:                     | Window ×                                                                                                    | לחיפוש קיצור מקלדת של פקודה הקלד את שם הפקודה<br>בשדה Search. קיצור המקלדת של הפקודה יוצג<br>בשורה הראשונה בשדה Assignments.                                                                                                    |
|-----------------------------|----------------------------------------------------------------------------------------------------|----------------------------------------------------------------------------------------------------|
| Filter:<br>Assignm<br>Comma | All All All Defined<br>All Defined<br>All Not Defined<br>All Reserved<br>Annotate Tab<br>Collaborate Tab<br>Contextual Tabs<br>Family Editor Tab | בפס הגלילה Filter אפשר לבחור קטגוריה לחיפוש<br>פקודות:<br>All – הצג את כל הפקודות.<br>All Defined – פקודות עם קיצורי מקלדת.<br>All Not Defined - פקודות ללא קיצורי מקלדת.<br>All Reserved – פקודות שלא ניתן ליצור להן קיצור<br>מקלדת.<br>אפשר גם לבחור את שם הכרטיסייה שבה נמצאת<br>הפקודה. |
|                             | Home Tab                                                                                                    | הפקודה.                                                                                                    |

## עריכת קיצור מקלדת קיים

- בחר קטגוריית חיפוש בפס הגלילה Filter.
   בחר קטגוריית חיפוש בפס הגלילה Search.

| 🖹 Keyboa | rd Shortcuts |           | 28         |
|----------|--------------|-----------|------------|
| Search:  | door         |           | ×          |
| Eilter:  | All          |           | ~          |
| Assignm  | ents:        |           |            |
| Comma    | nd           | Shortcuts | Paths      |
| Door     |              | DR        | Home>Build |

3. בעמודה Shortcuts סמן את קיצור המקלדת המוגדר.

| 4. לביטול קיצור מקלדת קיים לחץ על הלחצן <b>ב-Bemove</b> .            |     |
|----------------------------------------------------------------------|-----|
| הקלד את הקיצור החדש ולחץ על הלחצן Press new keys: ס דה D אדה Bassign | בע  |
| Press new keys: D Assign Bemove                                      |     |
| צור המקלדת החדש נקלט ואפשר להשתמש בו מיד.                            | קיצ |

*הערה!* אין אפשרות להגדיר קיצור מקלדת זהה לשתי פקודות.

קיימת אפשרות לייצא את הגדרות קיצורי המקלדת למחשב אחר שבו נמצאת אותה גרסה של התוכנה. לייצוא קיצור מקלדת לחץ על הלחצן **Export**. לייבוא קובץ עם קיצורי מקלדת לחץ על הלחצן Import.

קובץ ייצוא/ייבוא של קיצורי המקלדת נשמר בפורמט XML.

#### מבטים חזיתיים בתוך מבנה

בגרסאות 2011/12 אפשר להוסיף מבטים חזיתיים מתוך המבנה באמצעות הפקודה Elevation בגרסאות לקבוע את כיוון הנמצאת בכרטיסייה View בקבוצה Create. תוך כדי הכנסת סמל Elevation יש לקבוע את כיוון ההסתכלות. סמל Elevation משנה את כיוונו בהתאם לאובייקט הנמצא מולו. לאחר הכנסת הסמל ייתוסף בסייר הפרויקט בענף Elevation המבט החדש.

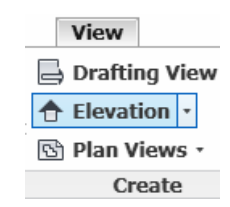

לאחר הפעלת הפקודה מקם את הסמל Elevation במקום ובכיוון הרצוי בתוך המבנה.

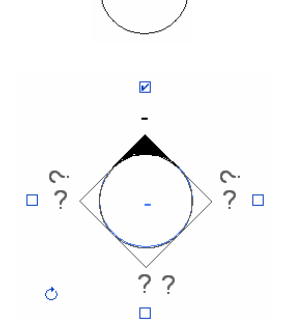

לחץ על הקו שבמרכז המעגל וסמן ב- 🗹 את הכיוון הרצוי.

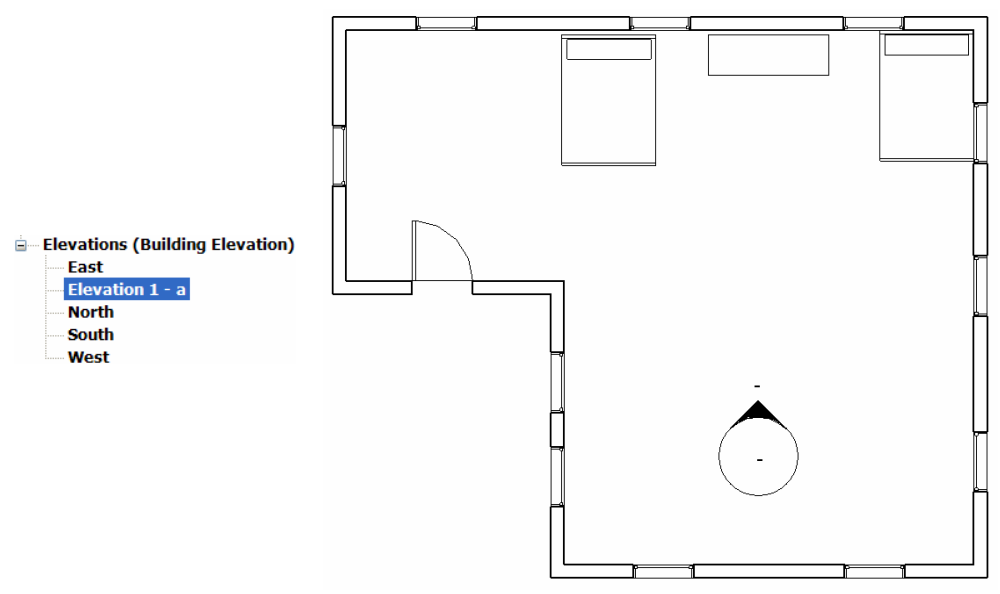

לקבלת המבט החזיתי לחץ לחיצה כפולה על שם המבט שבסייר הפרויקט או על הקו שמחוץ לסמל.

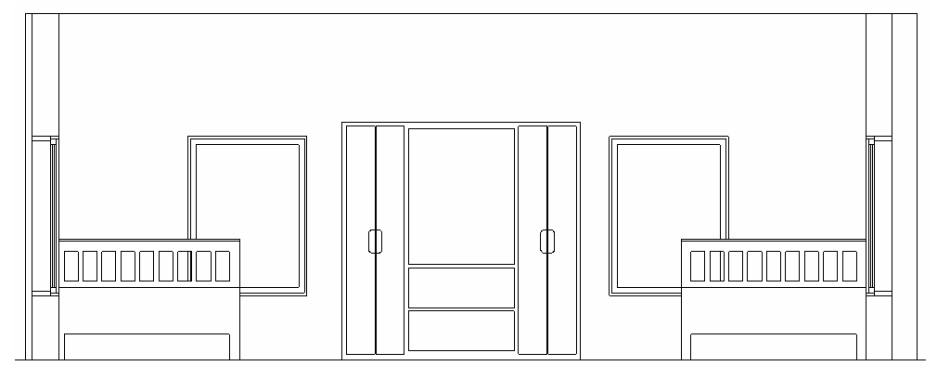

מבט חזיתי מתוך המבנה

הפקודה Framing Elevation מאפשרת לקבל מבט חזיתי מתוך המבנה במישור של אחד מקווי הרשת Grid לגובה כל המבנה. המבט שמתקבל נראה כמו חתך.

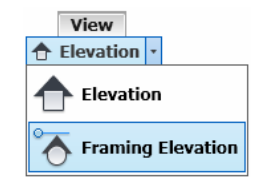

לאחר הפעלת הפקודה הצב את הסמן על קו הרשת הרצוי ומקם את הסמל בכיוון הרצוי. לשינוי כיוון הסמל לחץ על הקו שבמרכז המעגל וסמן ב- ₪ את הכיוון הרצוי. לחץ על המשולש שבסמל וקבע את טווח הראייה.

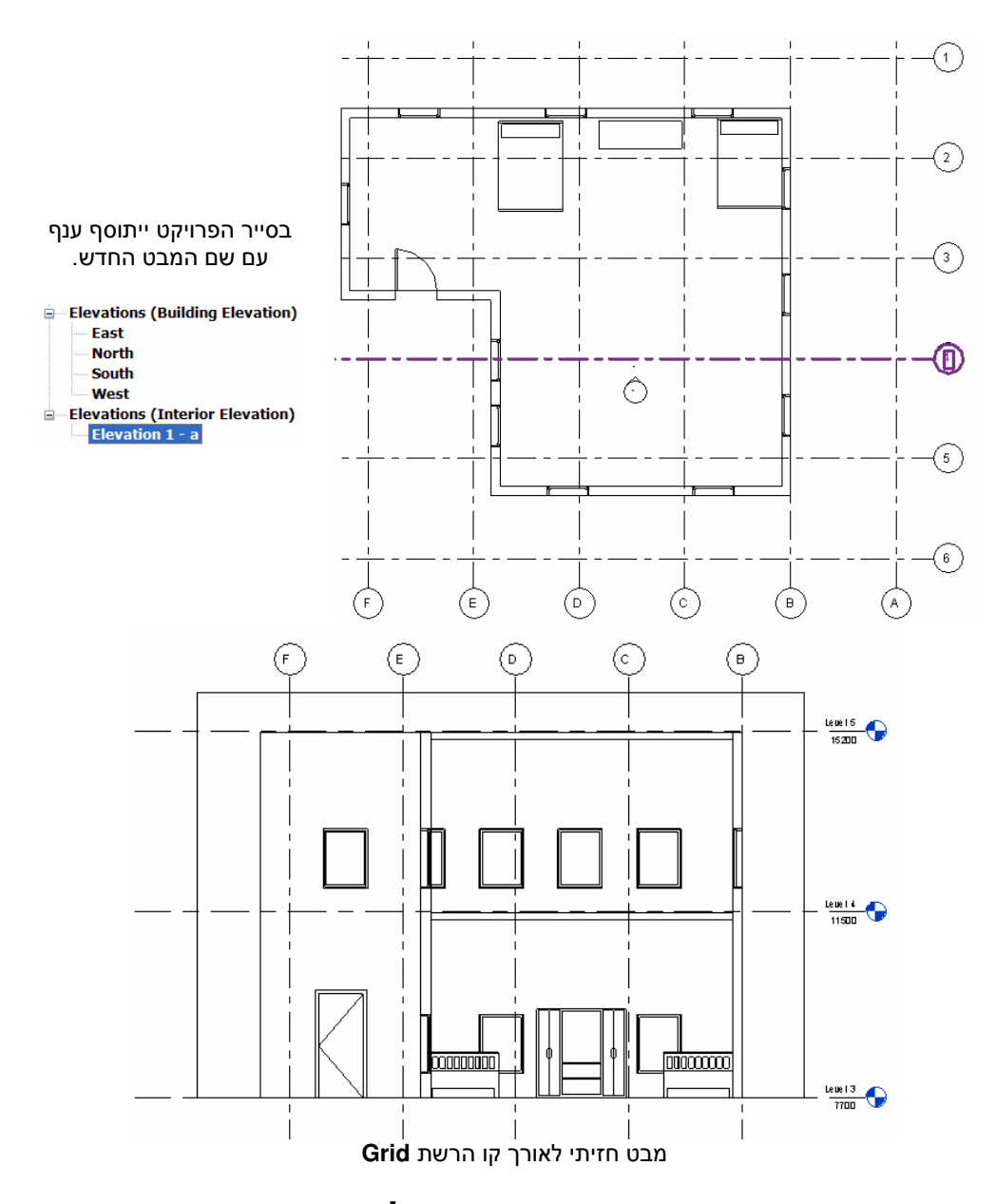

# הוספת תוויות במבט תלת-ממדי

גרסה 2012 מאפשרת למקם תוויות על אובייקטים במבט תלת-ממדי. לפני מיקום תווית יש לנעול את המסך באמצעות לחיצה על הסמל החדש 📾 שנוסף לסרגל הכלים לבקרת מבטים תלת-ממדיים. לנעילת המבט לחץ על הסמל והפעל את הפקודה Save Orientation and Lock View מתוך התפריט המשני שנפתח. לאחר הנעילה הסמל מתחלף לסמל עם מנעול סגור 🔞.

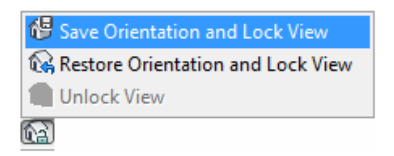

במצב הנעילה אי אפשר לסובב את המבט באמצעות הפקודה Orbit אך אפשר להשתמש בפקודה במצב הנעילה אי אפשר לחשתמש בפקודה Zoom. בחירת הסמל 🔯 והפעלת הפקודה Unlock View מתוך התפריט המשני מסתירות את התווית. הפקודה Restore Orientation and Lock View מאפשרת לשחזר מבט קודם שהיה נעול אם לאחר פתיחתו בוצע שינוי במבט התלת-ממדי.

לאחר הנעילה ניתן להוסיף תווית על המבט התלת-ממדי באמצעות הפקודות Tag by Category או Keynote בהתאם למשפחה שנבחרה בעבורן.

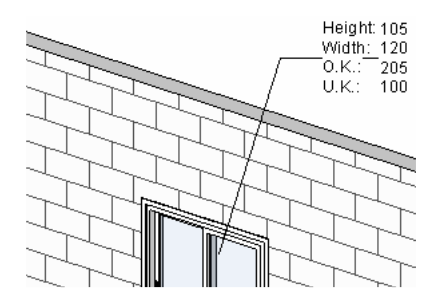

# כתיבת מלל – Text

בגרסאות 2011/12 של התוכנה הוכנסו שיפורים במלל. התוכנה מאפשרת למספר שורות ולהוסיף תבליטים ומספרים לשורות המלל. כמו כן הוכנסו שיפורים בעריכת מלל קיים, ואפשר להוסיף חצי הצבעה, לבצע בדיקת איות ועוד.

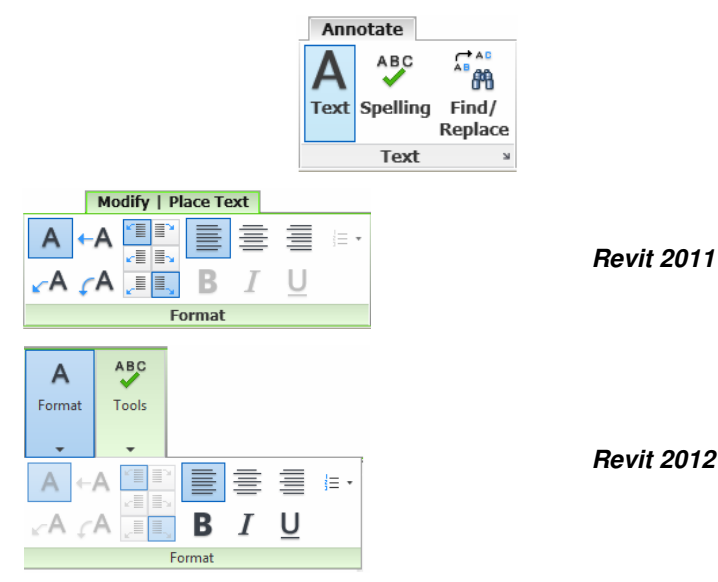

|  |  | קביעת מיקום חץ הצבעה |
|--|--|----------------------|
|--|--|----------------------|

| None None          |                                              |
|--------------------|----------------------------------------------|
| = Bullets          | הוספת תבליטים לכל שורת מלל                   |
| 1 Numbers          | הוספת מספור לשורות מלל                       |
| E Letter-Lowercase | הפיכת אותיות גדולות לקטנות (במלל לועזי בלבד) |
| E Letter-Uppercase | הפיכת אותיות קטנות לגדולות (במלל לועזי בלבד) |

#### עריכת מלל

לאחר בחירת המלל נפתחת כרטיסיית הפקודות Modify | Text Notes המאפשרת את עריכתו. נוסף על תיקון תוכן המלל בדרך המוכרת מהגרסאות הקודמות אפשר להוסיף/להסיר חצי הצבעה ולעצב את המלל מחדש.

|        | Modif | y   Text | Notes |   |   |   |
|--------|-------|----------|-------|---|---|---|
| t A A  | =     |          |       | ≣ | ≣ | - |
| A A    | ΥA    |          | В     | I | U |   |
| Format |       |          |       |   |   |   |

#### הוספת חצי הצבעה לתיבת המלל

| A <sup>+</sup> | הוספת חץ הצבעה ישר בצד ימין של תיבת המלל  |
|----------------|-------------------------------------------|
| <b>∔</b> A     | הוספת חץ הצבעה ישר בצד שמאל של תיבת המלל  |
| A              | הוספת חץ הצבעה קשתי בצד ימין של תיבת המלל |
| A              | הוספת חץ הצבעה קשתי בצד שמאל של תיבת המלל |
| <b>⊽</b> A     | הסרת חצי הצבעה                            |

## שינויים במתן מידות

בגרסאות 2011/12 חלו שינויים ונוספו אפשרויות במתן מידות (*עמ' 1*83 *בספר).* 

## שינוי מיקום גבולות מידה

לאחר מתן מידת אורך לאובייקט כלשהו אפשר לשנות את מיקום קווי הגבול של המידה ואת אורכם. לשינוי אורך קו גבול של מידה בחר את המידה לסימון נקודות התפיסה. בחר באחת מהנקודות **הקרובות לאובייקט** וגרור אותה למקום הרצוי. התוכנה מאפשרת גם לשנות את מיקום קווי הגבול של מידת אובייקט לנקודות האופייניות של האובייקט. לדוגמה: קו מוביל של קיר, קו חיצוני או פנימי של פתח וכו'. ערך המידה מתעדכן באופן אוטומטי. לשינוי מיקום קו הגבול של מידת אורך של אובייקט בחר את המידה לסימון נקודות התפיסה. הצב את הסמן על אחת מהנקודות **הקרובות לקו המידה** ולחץ על הלחצן השמאלי של העכבר.

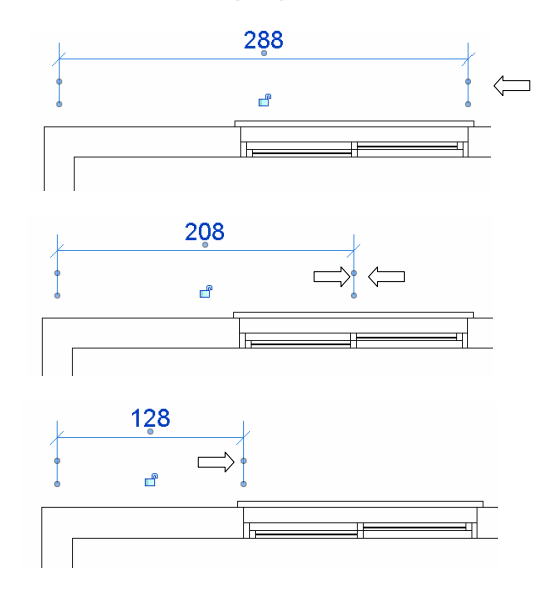

#### דוגמה לשינוי מיקום קווי גבול של מידה

## שינוי מלל של מידה

לחיצה כפולה על מלל של מידה פותחת את חלון הדו-שיח **Dimension Text** ובתוכו אופציות לשינוי מאפייני מלל של המידה.

| Dimension Text                                                                                       | האופציה <b>Replace With Text</b> במצב זמין                                                      |
|----------------------------------------------------------------------------------------------------|-------------------------------------------------------------------------------------------------|
| Note: this tool replaces or appends dimensions values with text and has no eff<br>on model geometry. | באאפשרו לי שנות את תוכן מילי וומידון.<br>באזור <b>Above</b> בשדה <b>Text Fields</b> אפשר להוסיף |
| Dimension Value                                                                                      | מלל שיופיע מעל ערך המידה.                                                                       |
| Use Actual Value 105<br>Replace With Text 110                                                        | Text Fields<br><u>A</u> bove:<br>דלת כפולה                                                      |
| Text Fields<br>Above:                                                                                | דלת כפולה                                                                                       |
| Prefix: Value: Suffix:                                                                               | 210                                                                                             |
| Eelow:                                                                                               | כמו כן אפשר להוסיף מלל מתחת למידה בשדה                                                          |
| Segment Dimension Leader Visibility: By Element                                                      | Below.<br>דלת כפולה<br>210                                                                      |

בשדה Prefix אפשר להוסיף מלל לפני ערך המידה. בשדה Suffix אפשר להוסיף מלל אחרי ערך המידה.

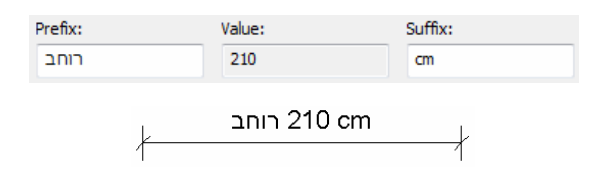

## EQ שינוי סימן

בגרסה 2012 אפשר לשנות את הסימן **EQ** המציין ערכים שווים בשרשרת מידות. אפשר לשנות את הסימן באמצעות בחירת שרשרת המידות ופתיחת חלון הדו-שיח **Type Properties**.

| Type Properti  | ies                       | To Part         | X         |                                                                                          |
|----------------|---------------------------|-----------------|-----------|------------------------------------------------------------------------------------------|
| Eamily:        | System Family: Linear Dir | nension Style 🔻 | Load      |                                                                                          |
| <u>T</u> ype:  | Diagonal                  | •               | Duplicate |                                                                                          |
| Type Para      | meters                    | (               | Rename    |                                                                                          |
|                | Parameter                 | Value           | *         |                                                                                          |
| Show O         | pening Height             |                 |           | בחלון הדו-שיח Iype Properties באזור Uther באזור<br>בשורה Fouldity Text שוה את המלל הקייח |
| Other          | -                         |                 | *         | בסורו אוג ווגניו ב <b>- בקענוונין ב</b>                                                  |
| Equality       | lext i                    | iiie/           |           |                                                                                          |
| << <u>P</u> re | eview OK                  | Cancel          | Apply     |                                                                                          |

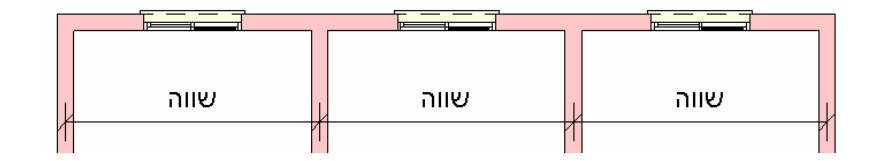

## Leader – הוספת קו מוביל למידה

בשרטוט צפוף מידות אפשר להזיז את המלל של מידה צרה עם קו מוביל. להצגת מידות עם קו מוביל בחר את המידה ופתח את חלון הדו-שיח Type Properties.

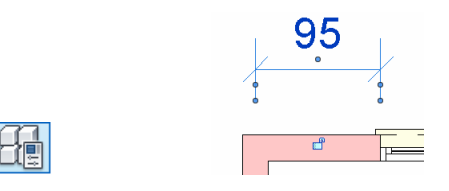

| Eamily:<br><u>T</u> ype:<br>Type Param | System Family: Linear Dimension Style   Load  Diagonal  Duplice  Renam  ameters |                        | Load<br>Duplicate<br>Rename | הלחצן Duplicate וצור העתק<br>הקיים של המידות.<br>Leader Type בחר בסוג הקו:<br>בר Arc או קו – Line | 1. לחץ על<br>של הסגנון<br>2. בשורה משח |
|----------------------------------------|---------------------------------------------------------------------------------|------------------------|-----------------------------|---------------------------------------------------------------------------------------------------|----------------------------------------|
|                                        | Parameter                                                                       | Value                  | <u>^</u>                    | Shoulder Longth                                                                                   | הביזיקסו<br>כעובר                      |
| Graphics                               |                                                                                 | Annalde and a          | *                           |                                                                                                   |                                        |
| Dimensio                               | on String Type                                                                  | Continuous             |                             | הקו המוביל.                                                                                       | נרך אורך ו                             |
| Leader Ty                              | уре                                                                             | Line                   | <b>_</b>                    |                                                                                                   |                                        |
| Shoulder                               | Length                                                                          | 0.0000 mm              |                             |                                                                                                   |                                        |
| Leader Ti                              | ck Mark                                                                         | None                   | E                           |                                                                                                   |                                        |
| Showlor                                | dor Mhon Tort Mo                                                                | es Reyand Witness Line |                             |                                                                                                   |                                        |
| Show Op                                | ening Height                                                                    |                        |                             | T בשורה Text Location בחר                                                                         | ext אזור                               |
| Text Loca                              | ation                                                                           | Above                  |                             | .ADOV                                                                                             | באופציה <b>e</b>                       |
| Other                                  |                                                                                 |                        | *                           | שינויים ב- OK וגרור את מלל 🛛                                                                      | <i>ו</i> שר את ה                       |
| Equality 1                             | Text                                                                            | -500 <i>0</i>          |                             | קום הרצוי.                                                                                        | המידה למי                              |
|                                        |                                                                                 |                        |                             | 95                                                                                                |                                        |
|                                        |                                                                                 |                        |                             | 95                                                                                                |                                        |

# **Create Assembly**

p=

הפקודה Create Assembly מאפשרת לבחור כמה פריטי בניין מתוך שרטוט ולהגדיר אותם כאובייקט אחד. את האובייקט המורכב מכמה פריטים אפשר להזיז, לשכפל ולהציג בנפרד בגיליון הדפסה. אפשר גם ליצור מהם שרטוטי הרכבה.

> לאחר הפעלת הפקודה נפתחת קבוצת פקודות Add/Remove. הפקודה Add מאפשרת לצרף פריטים לאובייקט. הפקודה Remove מאפשרת להוציא פריטים מהאובייקט המאוחד. בסיום ביצוע כל אחת המהפקודות יש ללחוץ על הלחצן Finish. לאחר לחיצה על הלחצן finish נפתח חלון דו-שיח לקביעת שם האובייקט המאוחד.

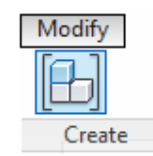

| New Assembly                                                                                                    |
|----------------------------------------------------------------------------------------------------|
| Identity<br>If your assembly matches an existing assembly, it will inherit<br>its name from the match, and be read-only. |
| Type Name: חדר תקני במלון                                                                                                |
| Naming Category: Doors                                                                                                   |
|                                                                                                    |
| OK Cancel                                                                                                    |
|                                                                                                    |

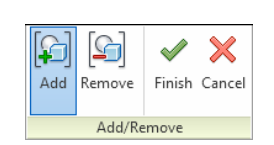

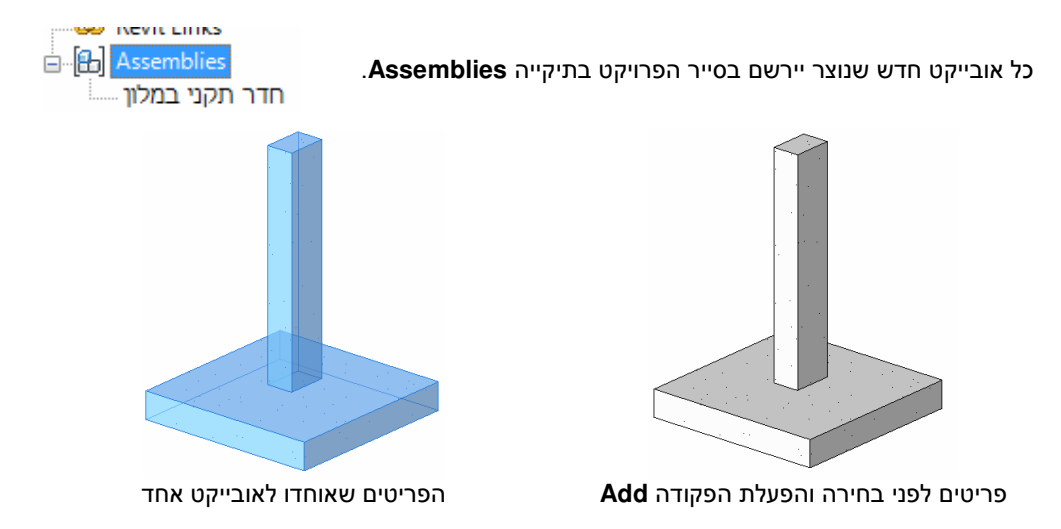

# **Create Parts**

הפקודה Create Parts מאפשרת להפריד בין השכבות שמהן מורכב אובייקט מסוג קיר, גג או רצפה. אין משמעות לפקודה זו כאשר האובייקט בנוי רק משכבה אחת. לאחר הפעלת הפקודה בחר בקיר, בגג או ברצפה הבנויים מכמה שכבות. את הפקודה אפשר להפעיל על אובייקט אחד בלבד. בסיום לחץ על המקש Enter ולאחר מכן על Esc.

Create

Modify

כדי לראות את השכבות של האובייקט יש לבחור את האובייקט, ובחלון הדו-שיח Properties בשורה Properties לבחור באופציה Show Parts.

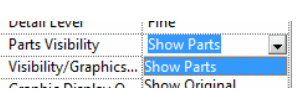

התוכנה מאפשרת לשנות את צורת השכבה באמצעות גרירה של נקודות התפיסה המשולשות המוצגות על השכבה. להצגת נקודות התפיסה שנה למצב זמין את האופציה Show Shape Handles הנמצאת בחלון הדו-שיח Properties. נקודות תפיסה מוצגות גם על פתחים הנמצאים באובייקט.

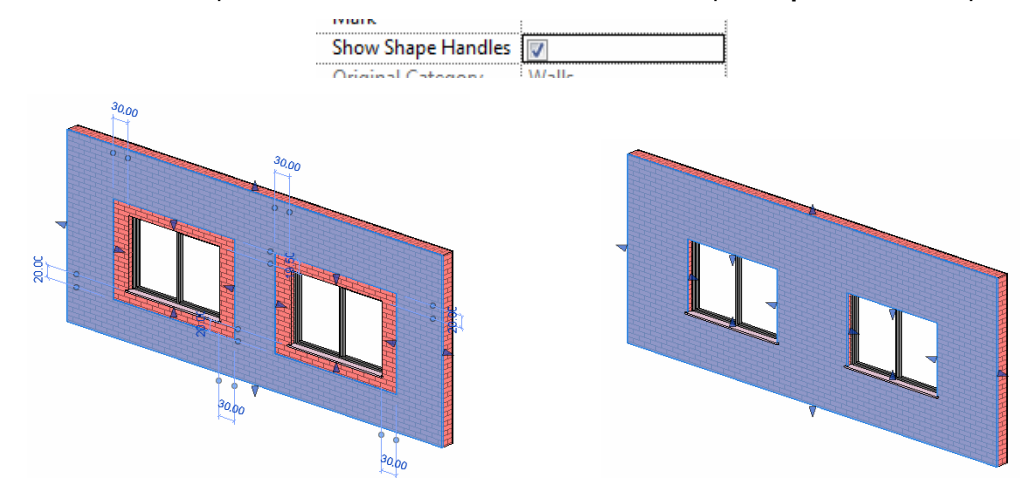

לאחר בחירת אחת השכבות נפתחת קבוצת הפקודות **Part**.

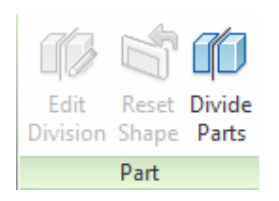

הפקודה Divide מאפשרת לחלק את השכבה שנבחרה לקטעים.

לאחר הפעלת הפקודה נפתחות קבוצות פקודות נוספות. קבוצת פקודות Draw מאפשרת לשרטט צורות דו-ממדיות. לשרטוט צורה דו-ממדית יש להפעיל את הפקודה Set מתוך קבוצת הפקודות Draw שנפתחה ליד הקבוצה Draw. הפקודה Set מאפשרת לבחור את מישור העבודה המתאים לשרטוט צורה דו-ממדית לחלוקת שכבה (ראה בעמ' 154 בספר).

אפשר לשרטט קווים אנכיים ואופקיים העוברים את האובייקט משני צדדיו. כמו כן אפשר לשרטט צורות סגורות.

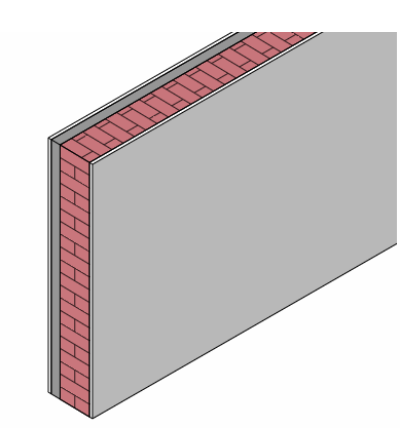

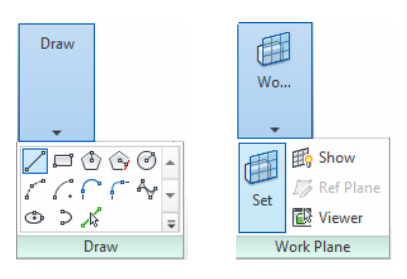

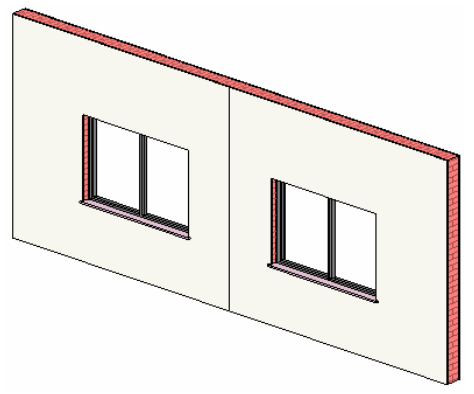

קיר לאחר חלוקתו באמצעות קו אנכי

הפקודה Edit Division מתוך קבוצת הפקודות Part מאפשרת לאחר בחירת אחד החלקים לערוך את החלוקה שבוצעה באמצעות הפקודה Divide.

הפקודה **Reset Shape** מתוך קבוצת הפקודות **Part** מאפשרת לבטל כל שינוי בצורת שכבה שבוצע באמצעות גרירת נקודות התפיסה.

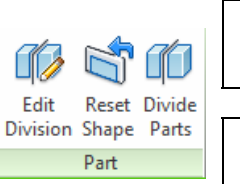

## Beams – שרטוט ועריכת קורות

מגרסה 2011 התוכנה מאפשרת לשרטט קורות בצורות גאומטריות שונות ולערוך את צורתן בהתאם לצורך. אפשר לשרטט קורה בצורת קשת, אליפסה ועקומה. כמו כן אפשר לשרטט קורות ברצף (Chain) כמו בשרטוט קירות.

עבור למבט תלת-ממדי.

הפעלת הפקודה

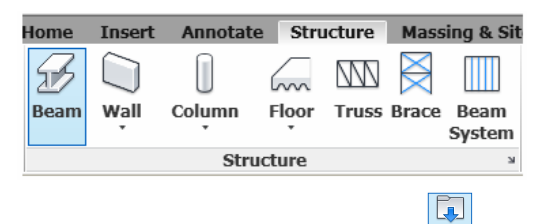

לחץ על הלחצן Load Family ובחר בספרייה Metric Library את משפחת הקורות הרצויה.

לאחר הפעלת הפקודה Beam תיפתח בצדה הימני של הרצועה הכרטיסייה Modify | Place Beam.

| Modi                | fy   Plac | •              |      |
|---------------------|-----------|----------------|------|
| $\overrightarrow{}$ |           | Load<br>Family |      |
| easure              | Create    | Mode           | Draw |

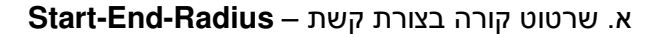

לאחר הפעלת הפקודה Draw בקבוצה Modify | Place Beam בכרטיסייה Beam בקבוצה לאחר הפעלת הפקודה לאחר הפעלת הפקודה לאחר הפעלת הפקודה לאחר הפעלת הפקודה לפי הסדר הבא:

- 1 נקודת התחלת הקשת
  - 2 נקודת סיום הקשת
  - 3 קביעת רדיוס הקשת

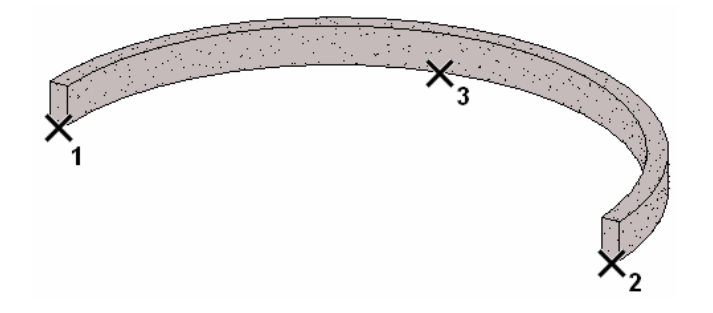

#### ב. שרטוט קורה בצורת קשת – Center-Start-End

לאחר הפעלת הפקודה Beam בכרטיסייה Modify | Place Beam בקבוצה Draw הפעל את הפקודה לאחר הפעלת הפקודה **Center-Start-End** 

- 1 נקודת מרכז הקשת
- 2 נקודת התחלת הקשת3 נקודת סיום הקשת
  - נאורת סיום האשת

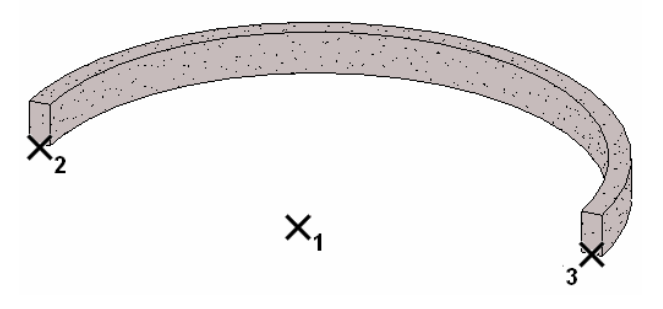

ג. הוספת קורה קשתית המשיקה לקורה קיימת – Tangent-End-Arc

לאחר הפעלת הפקודה Beam בכרטיסייה Modify | Place Beam בקבוצה Draw הפעל את הפקודה Tangent-End-Arc באמצעות הסמל <u>רו</u> קבע את מיקום הנקודות לפי הסדר הבא:

- 1 נקודת החיבור לקורה הקיימת
  - 2 נקודת סיום הקשת

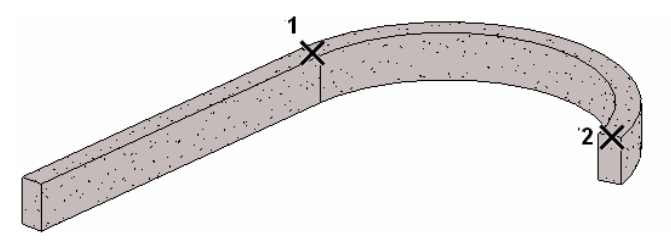

ד. העגלת חיבור בין שתי קורות – Fillet Arc

לאחר הפעלת הפקודה Beam בכרטיסייה Modify | Place Beam בקבוצה Draw הפעל את הפקודה for הפעל את הפקודה Fillet Arc באמצעות הסמל Fillet Arc

- 1 בחירת הקורה הראשונה
  - 2 בחירת הקורה השנייה
    - 3 קביעת רדיוס העגלה

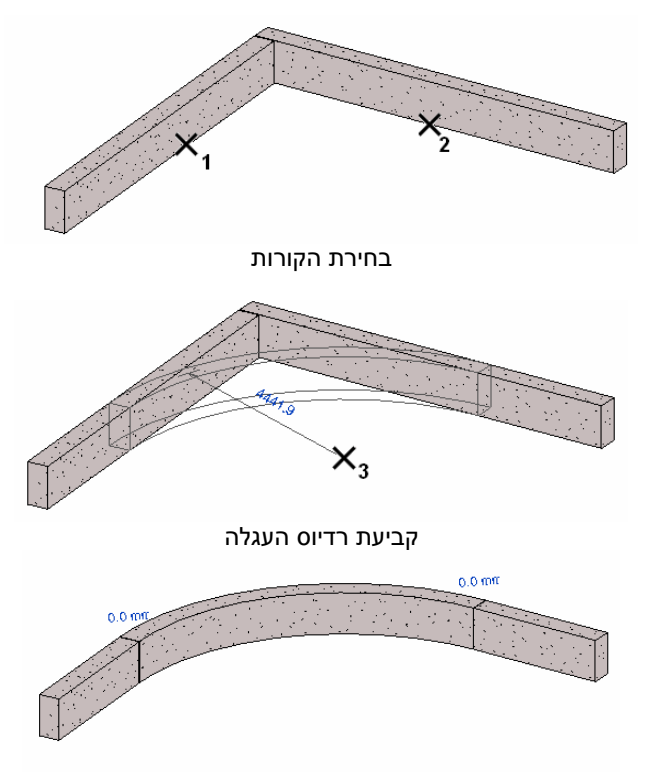

קורות עם חיבור מעוגל

## ה. שרטוט קורה בצורת עקומה – Spline

לאחר הפעלת הפקודה Beam בכרטיסייה Modify | Place Beam בקבוצה Draw הפעל את הפקודה Spline באמצעות הסמל 松.

קבע את מיקום הנקודות המגדירות את צורת העקומה. לאחר קביעת מיקום הנקודה האחרונה לחץ על המקש Enter לסיום.

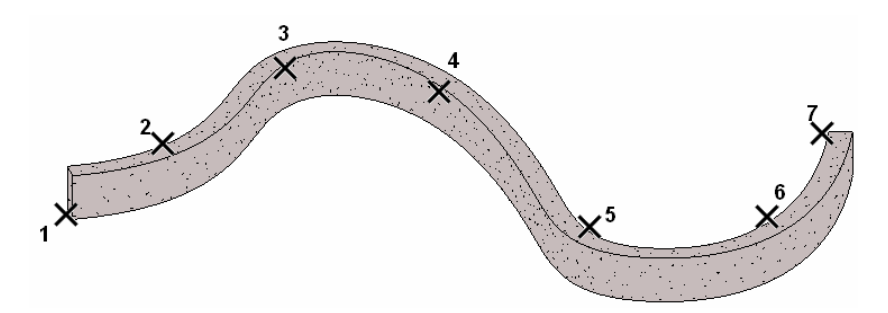

#### ו. שרטוט קורה בצורת אליפסה חלקית – Partial Ellipse

לאחר הפעלת הפקודה Beam בכרטיסייה Modify | Place Beam בקבוצה Draw הפעל את הפקודה באמצעות הסמל 🕗 קבע את מיקום הנקודות לפי הסדר הבא:

- 1 נקודת הקצה הראשון של האליפסה
  - 2 נקודת הקצה השני של האליפסה
    - 3 קביעת רדיוס האליפסה

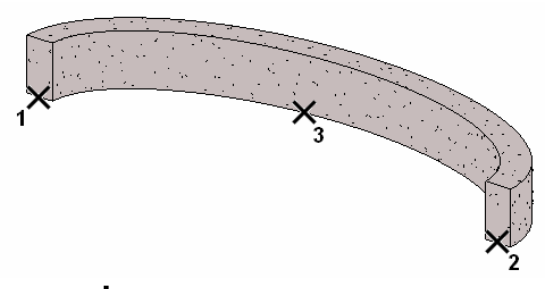

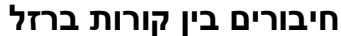

התוכנה מאפשרת להציג את צורת החיבור בין קורות – Beam System. לחיבור קורות ברזל הפעל את הפקודה Cope⇒Apply Coping הנמצאת בכרטיסייה Modify. לאחר הפעלת הפקודה בחר בקורות המיועדות לחיבור. הפקודה Remove Coping מבטלת את החיבור שנעשה.

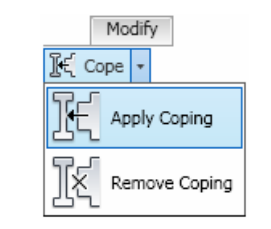

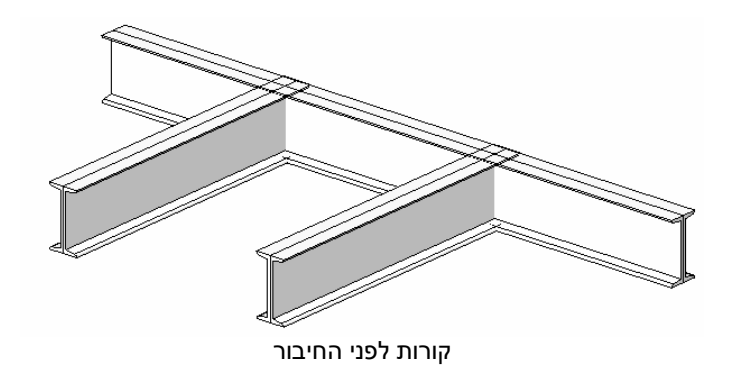

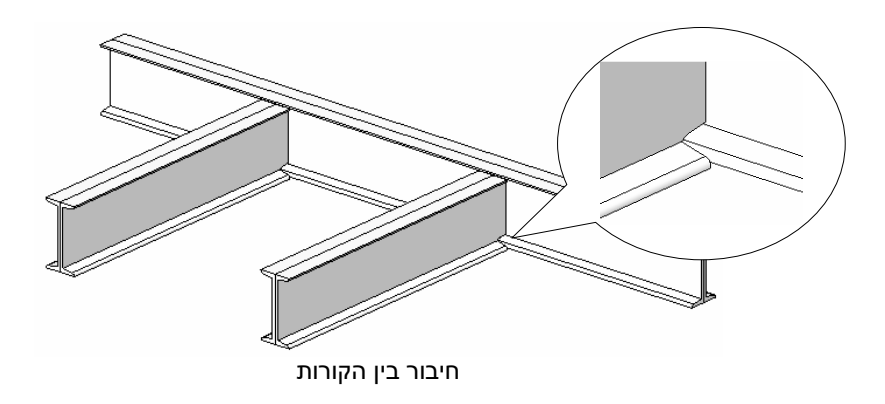

#### חיבור קורות בפינה

הנמצאת Beam/Column Joints התוכנה באמצעות הפקודה Beam/Column Joints הנמצאת בכרטיסייה Modify. לאחר הפעלת הפקודה יוצגו על הקורה חצים המראים את כיוון החיבור. לביצוע החיבור יש ללחוץ על החץ המתאים. אפשר להשתמש בפקודה גם בקונסטרוקציות Trusses.

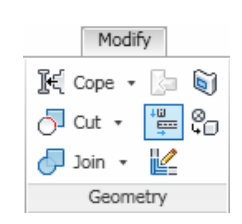

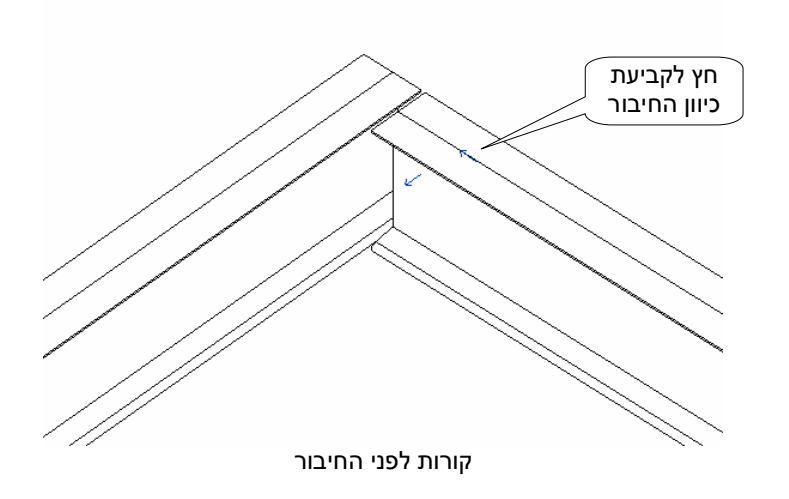

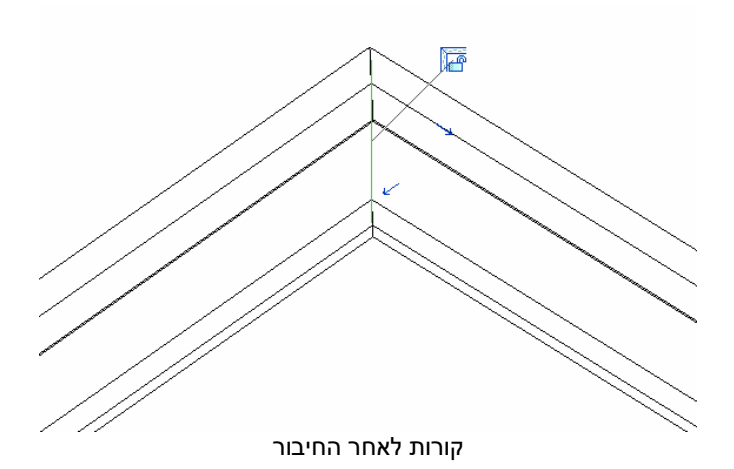

# קונסטרוקציות מוכנות (מסבכים) – Trusses

בגרסה 2011 של התוכנה נוספה אפשרות להכניס לשרטוט קונסטרוקציות מוכנות. לקונסטרוקציות אלו צורות שונות שאותן אפשר לטעון מהספרייה Structural⇔Trusses שצורות שונות שאותן אפשר לטעון מהספרייה את הקונסטרוקציות מכניסים לשרטוט באמצעות שרטוט קו המהווה את אורך הקונסטרוקציה או באמצעות בחירת קו קיים. בחלון הדו-שיח Properties ובחלון הדו-שיח Type Properties אפשר לקבוע את

מאפייני הקונסטרוקציה. קונסטרוקציות אפשר לשרטט על עמודים, על קירות או על גגות בהתאם לדרישות התכנון. בסורה שממנו עשייה בונסנוכובאור גברון ברמצם לבכורת במסבל לבנדבת בסומר של בובב

. החומר שממנו עשויה קונסטרוקציה נקבע בהתאם לברירת המחדל להגדרת החומר של קורה – Beam. אפשר לשנות את סוג החומר באמצעות טעינת משפחת החומרים המתאימה (*עמ' 230 בספר*).

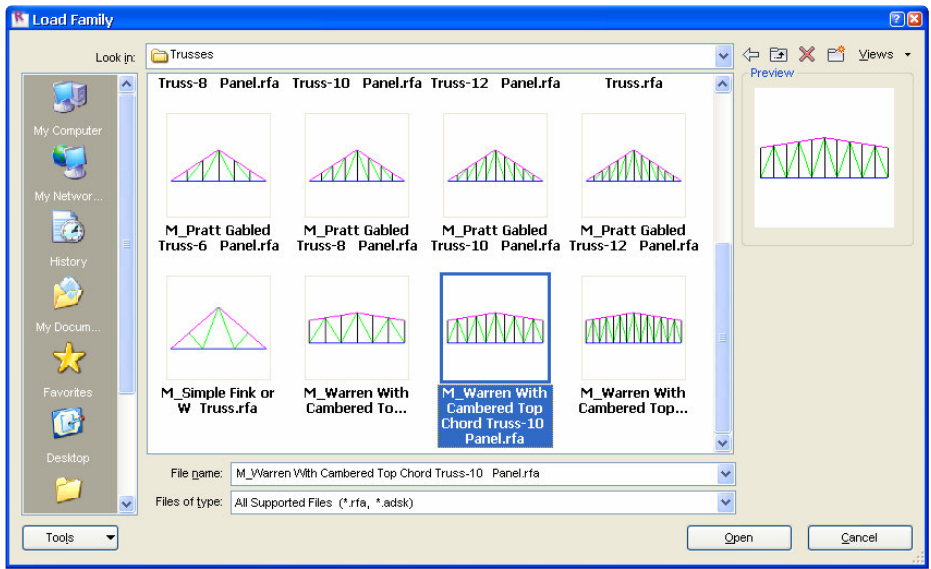

דוגמאות לקונסטרוקציות Trusses שבספרייה אוגמאות לקונסטרוקציות

#### אופן הכנסת קונסטרוקציה

| Modif | v   Place Truss |        |          |           |
|-------|-----------------|--------|----------|-----------|
| Load  | Z 14            | *<br>* | $(\Box)$ | Structure |
| Mode  | Draw            | Ţ      |          | 11035     |

קבע את המפלס לשרטוט הקונסטרוקציה. לאחר הפעלת הפקודה תיפתח הכרטיסייה Modify | Place Truss. לחץ על הלחצן Load Family ובחר מתוך הספרייה Metric Library⇔Structural⇔Trusses את סוג התומך הרצוי. בקבוצת הפקודות Draw בחר בסמל קו ושרטט את הקו המהווה את אורך התומך, או בחר בסמל ¾ לבחירת קו קיים.

| e Propert          | ies                             |                     | <b>X</b>       | Properties                       |                             |          |
|--------------------|---------------------------------|---------------------|----------------|----------------------------------|-----------------------------|----------|
| amily:<br>ype:     | M_Warren With Cambo<br>Standard | ered Top Chord Ti 💙 | Load           | M_Warre<br>Chord Tri<br>Standard | en With Camb<br>uss-6 Panel | pered To |
|                    |                                 |                     | <u>R</u> ename | Structural Trusses (             | (1) 🗸 🗄                     | Edit Typ |
| pe Paramete        | rs                              |                     |                | Start Level Offset               | 0.0                         |          |
| F                  | arameter                        | Value               | <u>&gt;</u>    | End Level Offset                 | 0.0                         |          |
| o Chord            | s                               |                     | *              | Structural                       |                             | \$       |
| alytical           | Vertical Projecti               | Center of Beam      |                | Create Top Chord                 |                             |          |
| tura               | Framing Type                    | Set Framing Type    |                | Create Bottom C                  |                             |          |
| t Rele             | ase                             | Pinned              | =              | Bearing Chord                    | Bottom                      |          |
| l Relea            | se                              | Pinned              |                | Rotation Angle                   |                             |          |
| e                  |                                 | 0.000°              |                | Bearing Vertical                 | Center                      |          |
| ical W             | lebs                            | -                   | *              | Stick Symbol Loc                 | Bearing Cho                 | rd       |
| ctura              | Framing Type                    | Set Framing Type    |                | Dimonsions                       | bearing cho                 | 1u<br>*  |
| .ele               | ase                             | Pinned              |                | Truce Hoight                     | 2400.0                      | ^        |
| kelea:<br>Io       | se                              | Pinnea<br>n nnno    |                | Non Bearing Offset               | 2400.0                      |          |
|                    | Ualaa                           | 0.000               |                | Snan                             | 10000 0                     |          |
| junar v<br>uctural | Framing Type                    | Set Framing Type    | ^              | Truss Height 1                   | 1800.0                      |          |
| rt Rele            | ase                             | Pinned              |                | Idontity Data                    | 1000.0                      | \$       |
| elea               | se                              | Pinned              |                | Engineering Tune                 |                             | ^        |
| le                 |                                 | 0.000°              |                | Commonte                         |                             |          |
| om Ch              | ords                            |                     | \$             | Maek                             |                             |          |
| alytical           | Vertical Projecti               | Center of Beam      |                | Properties help                  |                             | Apply    |
| tructura           | Framing Type                    | Set Framing Type    |                | J                                |                             |          |

חלון הדו-שיח Type Properties עם מאפייני חיבור בין תומכים לסריגים

חלון הדו-שיח **Properties** עם מאפיינים בסיסיים של הקונסטרוקציה

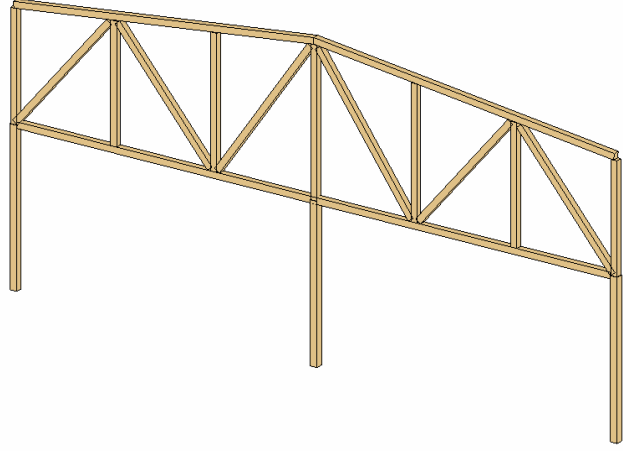

קונסטרוקציה מעץ מונחת על עמודים

# Truss עריכת

לאחר בחירת קונסטרוקציה תיפתח הכרטיסייה Modify | Structural Trusses עם פקודות לעריכתה.

| Modify   Structural Trusses |                  |                |                |                        |                      |                      |
|-----------------------------|------------------|----------------|----------------|------------------------|----------------------|----------------------|
|                             |                  |                |                |                        |                      |                      |
| Edit<br>Profile             | Reset<br>Profile | Edit<br>Family | Reset<br>Truss | Remove<br>Truss Family | Attach<br>Top/Bottom | Detach<br>Top/Bottom |
| Mode Modify Truss           |                  |                |                |                        | -                    |                      |

| עריכת צורת הקונסטרוקציה                       | Edit<br>Profile        |
|-----------------------------------------------|------------------------|
| עריכת המשפחה של הקונסטרוקציה                  | Edit<br>Family         |
| איפוס האלמנט                                  | Reset<br>Truss         |
| ביטול הגדרת המשפחה של הקונסטרוקציה            | Remove<br>Truss Family |
| הצמדת הקונסטרוקציה לרצפה קונסטרוקטיבית או לגג | Attach<br>Top/Bottom   |
| ביטול הצמדת הקונסטרוקציה לרצפה או לגג         | Detach<br>Top/Bottom   |

## עריכת גופים קונספטואליים

בגרסאות 2011/12 נוספו לתוכנה פקודות המאפשרות לערוך ולשנות את צורתם של גופים שהוכנו בתכנון קונספטואלי. לאחר יצירת הגוף (*עמ' 204 בספר*) יש לבחור אותו ולהפעיל מתוך הכרטיסייה הזמנית Modify | Mass את הפקודה סופודה שלושה חצים צבעוניים ותפתח את הכרטיסייה הזמנית Modify | Form. הפאה שנבחרה תסומן בשלושה חצים צבעוניים ותפתח את הכרטיסייה הזמנית אומנית אומנית אומנית אומנית.

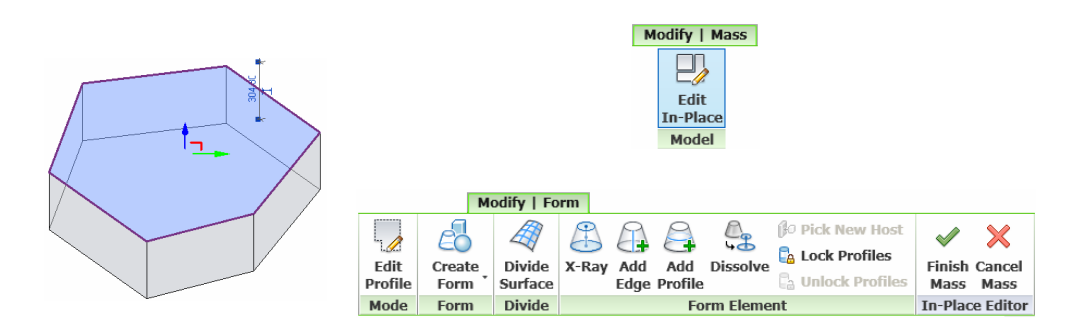

הכרטיסייה Modify | Form מכילה פקודות לעריכת גוף. חלק מהפקודות הן פקודות חדשות שהוכנסו מגרסה 2011. בסיום העריכה יש ללחוץ על הלחצן Finish Mass הנמצא בצדה הימני של הכרטיסייה.

## **Edit Profile**

הפקודה Edit Profile מאפשרת לערוך צורת פרופיל של פאה. לאחר הפעלת הפקודה תסומן הפאה בצבע ורוד. את קווי הפרופיל אפשר להזיז או להחליף לצורה גאומטרית אחרת באמצעות פקודות מקבוצת Draw. לסיום עריכת הפרופיל לחץ על הלחצן Finish.

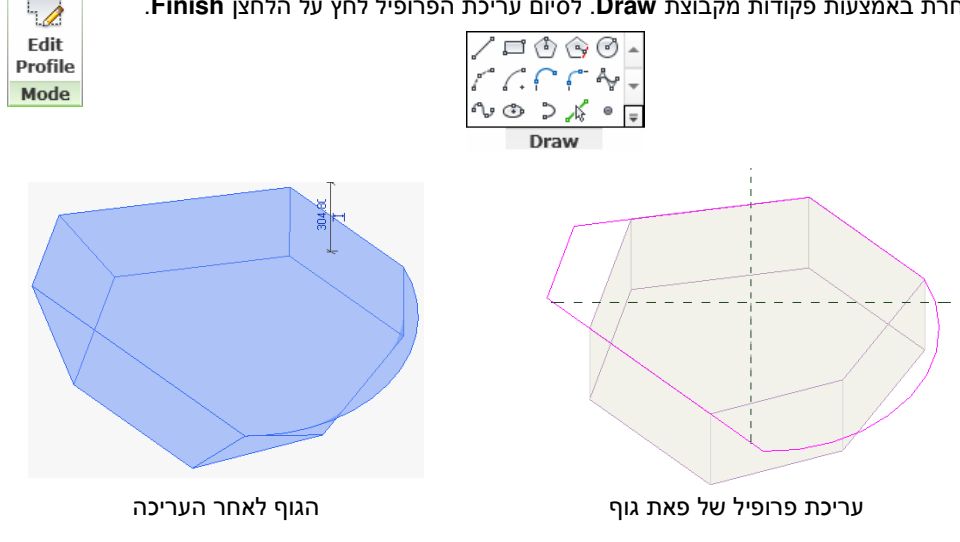

## **Create Form**

הפקודה Create Form מאפשרת ליצור גוף על פני פאה של גוף קיים. הפקודה מופעלת מתוך הכרטיסייה הזמנית Modify | Form. אופן ביצוע הפקודה זהה לאופן ביצוע הפקודה בעת יצירת גוף חדש. הפקודה Void Form מאפשרת ליצור חלל בתוך הגוף *(עמ' 204 בספר)*.

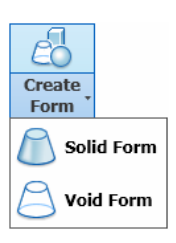

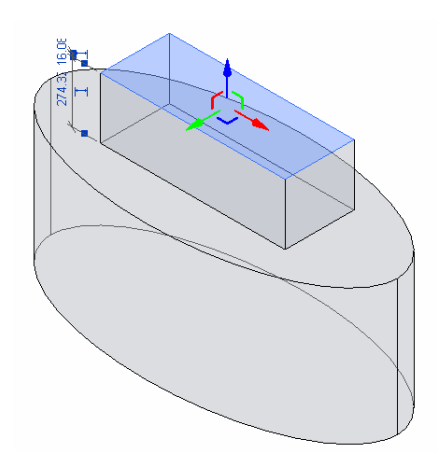

# X-Ray

במהלך עריכת הגוף אפשר להוסיף לו מקצועות (Add Edge) ופרופילים (Add Profile) ולערוך אותם באמלך עריכת הגוף אפשר להוסיף לו מקצועות המפגש בין באמצעות הפקודה Edit Profile. הפקודה X-Ray מאפשרת להציג את הגוף כך שנקודות המפגש בין המקצועות והפרופילים מודגשות. בחירת אחת הנקודות וגרירתה בכיוון רצוי מאפשרת לשנות את צורת הגוף. בעת בחירת אחת הנקודות וצגו לידה חצים המציינים את כיווני הגרירה האפשריים.

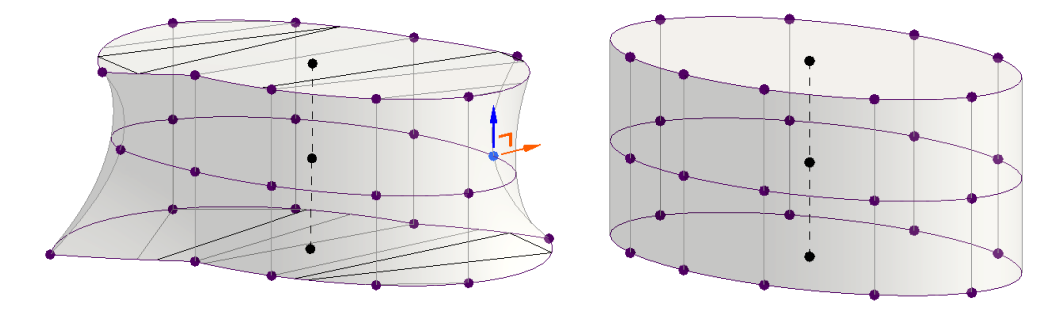

## **New Conceptual Mass**

בגרסאות החדשות קיים קובץ אב-טיפוס ליצירת משפחה קונספטואלית הבנויה מגופים – New Conceptual Mass. לאחר פתיחת קובץ אב-טיפוס יש לשרטט את הגופים הקונספטואליים (*עמ' 204 בספר*). לגופים המשורטטים אפשר לתת מידות פרמטריות (*עמ' 111 בספר).* לפתיחת קובץ אב-טיפוס לחץ על <u>New Conceptual Mass</u> לאחר הלחיצה נפתח חלון בחירה. בחר בקובץ האב-טיפוס Metric Mass.rft.

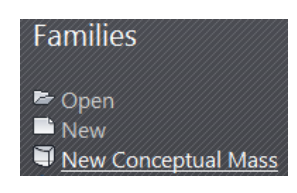

#### הוספת גופים - Mass

הפקודה 2012 מגרסה 2012 מאפשרת לבנות הפקודה 2012 מאפשרת לבנות בשרטוט גם גוף מסוג Mass. לאחר הפעלת הפקודה נפתח חלון הדו-שיח Mass בחר מתוכו את השורה Family Category and Parameters. ואשר. שרטט את הגוף במקום הרצוי.

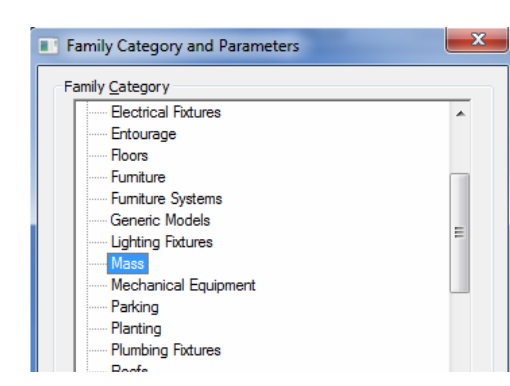

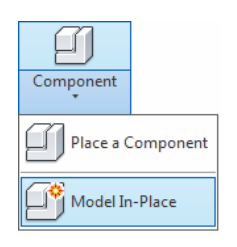

#### Create Form ביטול גופים שנוצרו באמצעות הפקודה

גופים ששורטטו באמצעות הפקודה Create Form אפשר מגרסה 2011 לבטל באמצעות בחירת אחת הפאות והפעלת הפקודה Dissolve הנמצאת בקבוצת הפקודות הזמנית Form Element. לאחר הביטול נשארים קווי המתאר של בסיסי הגוף.

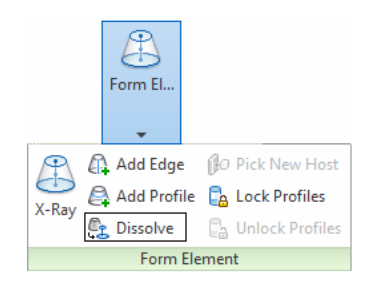

#### הדמיה – Render

#### תאורת השמש

תוספת לעמ' 267 בספר

מגרסה 2011 של התוכנה אפשר להגדיר את מאפייני תאורת השמש גם באופן ידני באמצעות הפקודה מגרסה 2011 של התוכנה אפשר להגדיר את מאפייני תאורת השמש גם באופן ידני באמצעות הפקודה יוצג על המבט התלת-ממדי Sun Path On הנמצאת בחלקו התחתון של המסך. לאחר הפעלת הפקודה יוצג על המבט התלת-ממדי מעגל הכיוונים ומסלול זריחת השמש. לקביעת תאריך לחץ על התאריך הקיים ועדכן אותו לתאריך הרצוי. לשינוי השעה לחץ על השעה הנמצאת ליד השמש ועדכן אותה לשעה הרצויה. לתאריך הרצוי. לשינוי השעה לחץ על המאריך הקיים ועדכן אותו לתאריך הרצוי. לשינוי השעה לחץ על השעה הנמצאת ליד השמש ועדכן אותה לשעה הרצויה. לסיום לחץ על Sun Path Off על היוביר את מאפייני זריחת השמש בחלון הדו-שיח לסיום לחץ על Sun Path Off המוכה.

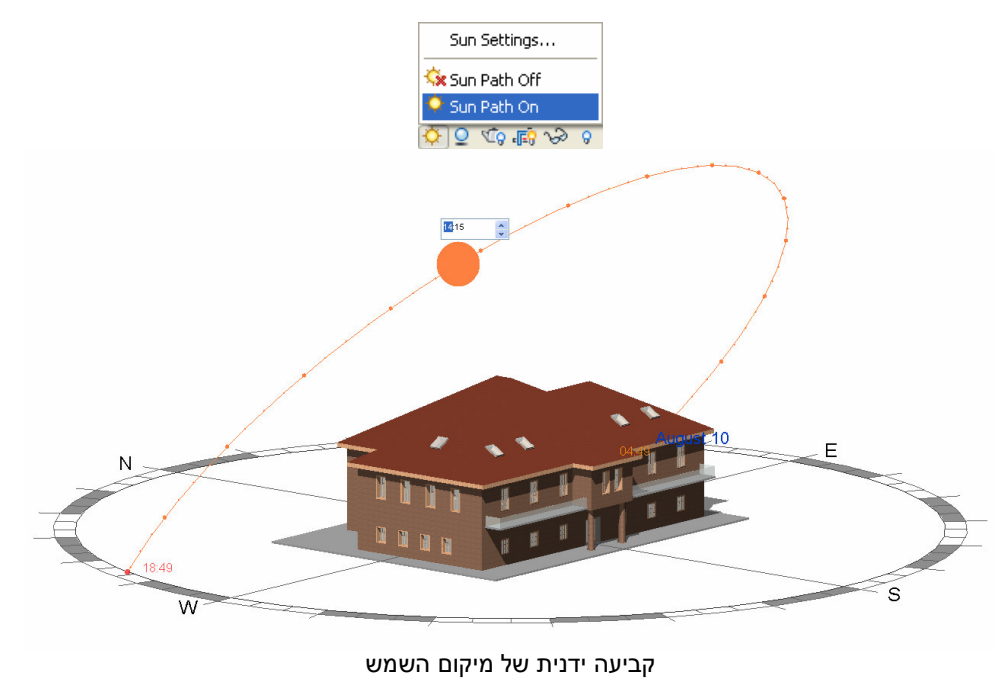

הדמיה עם תמונות רקע

תוספת לעמ' 268 בספר

| בגרסה 2011 קיימת אפשרות להוסיף תמונת רקע להדמיה     |
|-----------------------------------------------------|
| באמצעות האופציה Background הנמצאת בחלון הדו-שיח     |
| Render, המופעל בלחיצה על הסמל 🖾 שבסרגל הכלים        |
| בחלקו התחתון של המסך. להוספת תמונת רקע בחר באזור    |
| Image מתוך פס הגלילה Style את האופציה Background    |
| נדי לבחור את Customize Image ולאחר מכן לחץ על הלחצן |
| קובץ התמונה.                                        |

| Background |                 |
|------------|-----------------|
| Style:     | Image 💌         |
|            | Customize Image |
|            | DSC00025.JPG    |
|            |                 |

לאחר לחיצה על הלחצן Customize Image ייפתח חלון הדו-שיח Background Image לעריכת מאפייני התמונה שנבחרה כרקע.

תמונת הרקע להדמיה

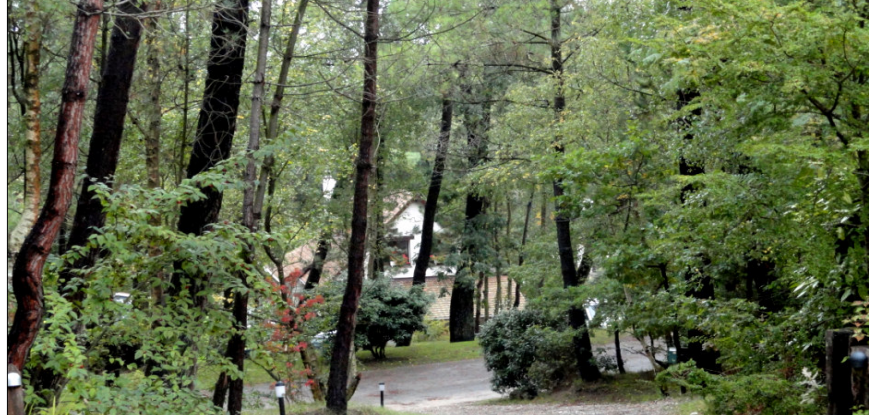

מבט תלת-ממדי לפני ביצוע ההדמיה עם הרקע

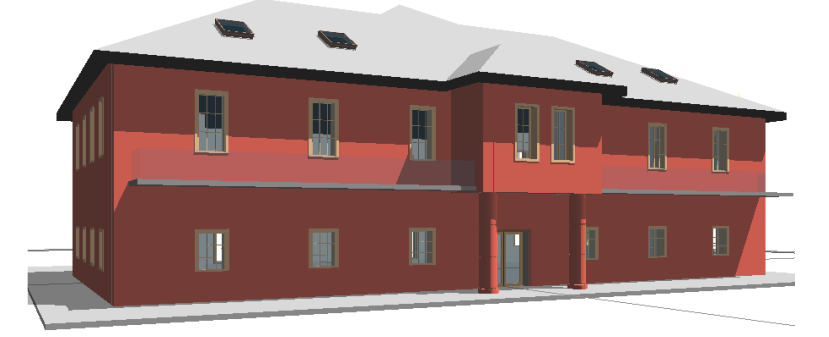

לאחר קביעת מאפייני הרקע לחץ על הלחצן **Render** לביצוע הדמיה (*עמ' 268 בספר).* 

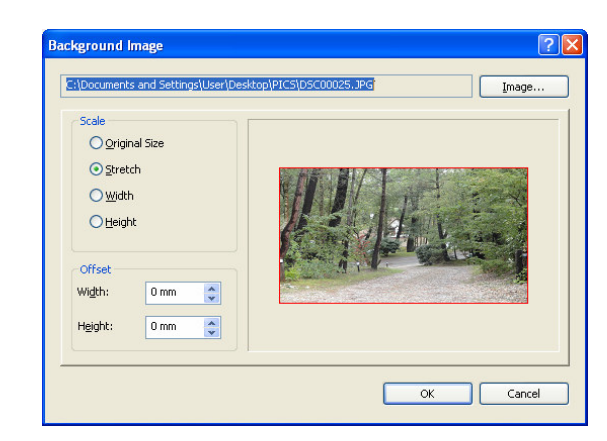

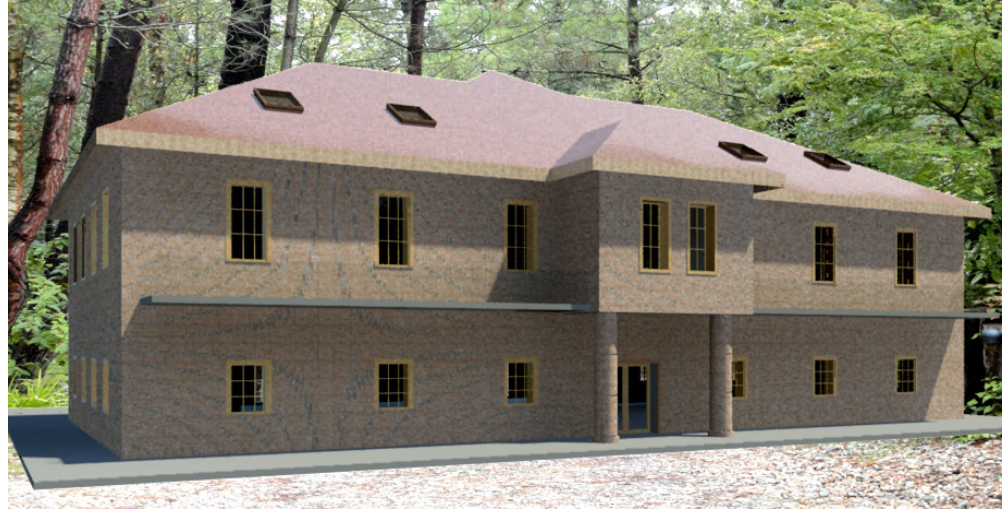

הדמיה עם תמונת הרקע

#### Materials – חומרים

בגרסה 2012 בחלון הדו-שיח לקביעת החומרים לתצוגה ריאליסטית Material Appearance נוספה אפשרות לאחסן קבוצת חומרים לפי התאמה אישית של המשתמש בתיקייה החדשה My Materials. ריכוז החומרים שמרבים להשתמש בהם בתיקייה אחת מאפשר למצוא אותם בקלות ללא צורך בחיפוש חוזר ברשימה המלאה.

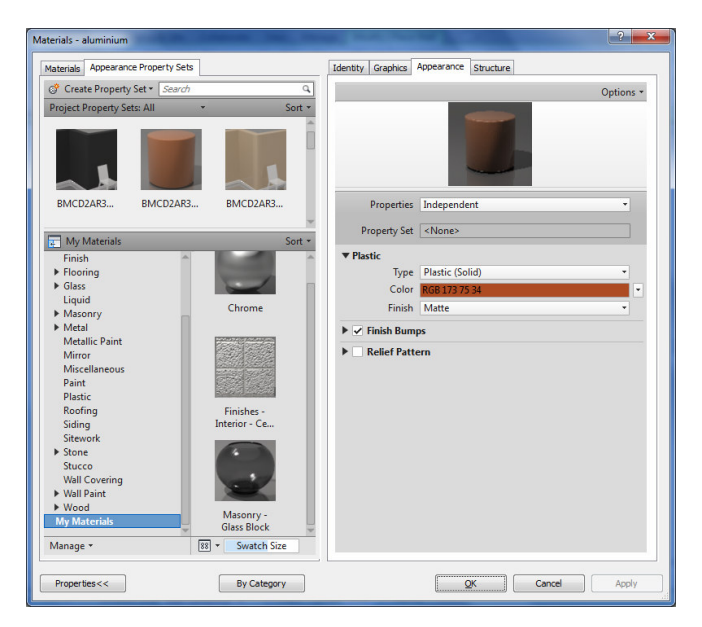

להכנסת החומרים לתיקייה My Materials בחר את התיקייה וגרור את החומרים הרצויים לאזור Sort.

## הכנה להדפסה

תוספת לעמ' 246 בספר

#### הוספת רשת Grid לגיליון הדפסה

לנוחות המשתמש נוספה בגרסה החדשה הפקודה Guide Grid המאפשרת הוספת רשת על פני גיליון הדפסה. אפשר לשנות את צפיפות הדפסה. הרשת עוזרת למקם את המסגרות עם המבטים המיועדים להדפסה. אפשר לשנות את צפיפות הרפסה. הרשת בחלון המאפיינים בהתאם לצורך ואפשר לפרוס אותה רק באזור מסוים. את הפקודה מפעילים הרשת בחלון המאפיינים גיליון שרטוט חדש באמצעות הפקודה Sheet.

|                                              | View                                        |                                                |
|----------------------------------------------|---------------------------------------------|------------------------------------------------|
|                                              | 🏝 Sheet 🕞 Title Block 📳 Matchline           |                                                |
|                                              | Priew g Revisions °⊕ View Reference         |                                                |
|                                              | 🗱 Guide Grid 📰 Viewports 🕶                  |                                                |
|                                              | Sheet Composition                           |                                                |
| Properties                                   |                                             |                                                |
|                                              | Properties                                  |                                                |
|                                              | קווי הרשת בחלון הדו-שיח <b>Properties</b> . | קביעת המרחקים בין י                            |
| Guide Grid (1)                               | Edit Type                                   |                                                |
| Dimensions<br>Guide Spacing<br>Identity Data | 25.0000 mm                                  |                                                |
| Name                                         | Guide Grid 1                                |                                                |
| <b></b>                                      |                                             |                                                |
|                                              | ·····                                       |                                                |
|                                              |                                             | Autodesk Revit                                 |
|                                              |                                             |                                                |
|                                              |                                             |                                                |
|                                              |                                             |                                                |
|                                              |                                             |                                                |
|                                              |                                             | he. Descriptor Due                             |
|                                              | <b>•</b>                                    |                                                |
|                                              |                                             |                                                |
|                                              |                                             |                                                |
|                                              |                                             | Owser                                          |
|                                              |                                             | Unnamed                                        |
|                                              |                                             | Projektivelie Projektive Mare<br>Dan Kase Date |
|                                              |                                             | Design Checker<br>A 101                        |
|                                              | •                                           | 2== 1:166                                      |

לאחר הכנסת רשת אפשר לשנות את גודלה באמצעות בחירתה וגרירת הנקודות הנמצאות על כל אחת מצלעות הרשת. כמו כן אפשר לשנות את צפיפות הרשת באמצעות הקטנת המרחקים בין הקווים בחלון הדו-שיח **Properties**.

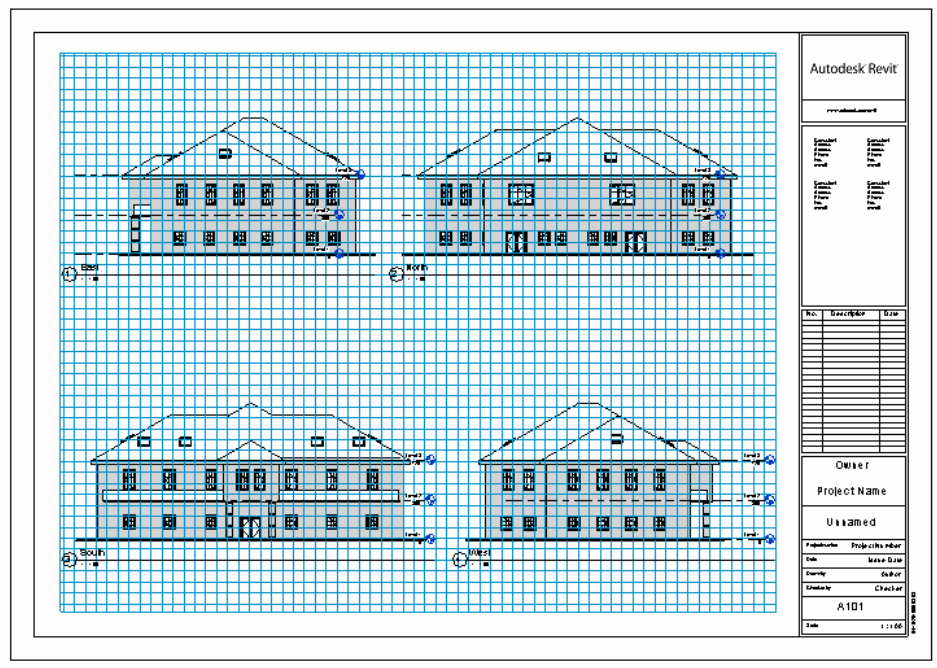

הרשת לאחר שינוי המרחקים בין הקווים

# Export to DWG – המרת קובץ *רוויט* לפורמט *אוטוקד*

בגרסה 2012 של תוכנת **רוויט** בוצעו שינויים ושיפורים בהמרת קובצי **רוויט** לפורמט **DWG** (תוכנת *אוטוקד*). אופן ביצוע הפקודה בגרסאות הקודמות מוסבר בספר בעמ' 225.

כל מבט השמור בפרויקט ניתן להמיר לקובץ DWG מקבצים דו-ממדיים ותלת-ממדיים הנמצאים במודל או בגיליון הדפסה. אובייקטים שהומרו מקובץ *רוויט* נשמרים בקובץ DWG בשכבות נפרדות. אפשר לשנות בהן צבעי קווים, סוגי קווים ועובי קווים לפי הצורך. לאחר הפעלת הפקודה נפתח חלון הדו-שיח DWG לבחירת מבטים להמרה.

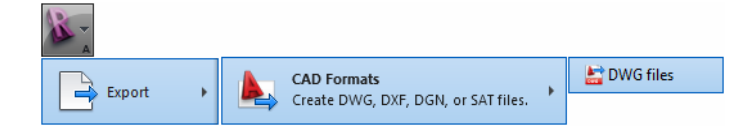

| /                                       |               |                                                           |                               |
|-----------------------------------------|---------------|-----------------------------------------------------------|-------------------------------|
| <in export="" session="" setup=""></in> | ▼             |                                                           |                               |
| Select Views And Sheets To Export       |               |                                                           |                               |
|                                         | Export:       | <in ses<="" td=""><td>sion view/sheet set&gt; 🔻</td></in> | sion view/sheet set> 🔻        |
|                                         | Show in list: | Views in                                                  | the Model 🔹                   |
|                                         | 🎦 🖪 🖾 🏠       | Che                                                       | ck <u>A</u> ll Check None     |
|                                         | Include       | Туре                                                      | Name                          |
|                                         |               | L"                                                        | <u>קרקע :Floor Plan</u>       |
| Select a view (cheat for proving        |               | •                                                         | Reflected Ceiling Plan: קרקע  |
| Selecta view/silection preview.         |               | ŧ                                                         | Elevation: <u>צפונית</u>      |
|                                         |               | \$                                                        | <u>מזרחית: Elevation</u>      |
|                                         |               | •                                                         | <u>דרומית: Elevation</u>      |
|                                         |               | €                                                         | <u>מערבית: Elevation</u>      |
|                                         |               | D                                                         | <u>תכנית סביבה Floor Plan</u> |
|                                         |               | 8                                                         | 3D View: {3D}                 |
|                                         |               | B                                                         | Floor Plan: קומה א            |

להמרת מבטים השמורים בפרויקט בחר מתוך פס הגלילה. Show in list את האופציה Views in the Model.

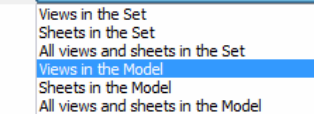

Show in list: Views in the Model

בחר מתוך הרשימה את המבטים הרצויים וסמן אותם למצב זמין בעמודה **Include**.

בשרטוטים מורכבים אפשר ליצור כמה רשימות של מבטים. לקביעת רשימה חדשה של המבטים לחץ על הסמל 🋍 וקבע את שם הרשימה.

לאחר קביעת שם הרשימה בחר את המבטים הרצויים. להצגת רשימת המבטים שברשימה השמורה בחר מתוך פס הגלילה Export את שם הרשימה.

| Export: | Set 2 🔻                                                                                       |
|---------|-----------------------------------------------------------------------------------------------|
|         | <current only="" sheet="" view=""><br/><in session="" set="" sheet="" view=""></in></current> |
|         | my set                                                                                        |
|         | Set 2                                                                                         |

| Include | Туре           | Name                                |   |  |  |
|---------|----------------|-------------------------------------|---|--|--|
|         | L <sup>2</sup> | <u>קרקע :Floor Plan</u>             |   |  |  |
|         |                | <u>קרקע :Reflected Ceiling Plan</u> |   |  |  |
|         | ₽              | <u>צפונית :Elevation</u>            | ш |  |  |
|         | ₽              | <u>Elevation: מזרחית</u>            |   |  |  |
|         | ₽              | <u>דרומית :Elevation</u>            |   |  |  |
|         | ₽              | <u>Elevation: מערבית</u>            |   |  |  |
|         | D              | <u>תכנית סביבה :Floor Plan</u>      |   |  |  |
|         |                | 3D View: {3D}                       |   |  |  |

בגרסה *Revit 2012* אפשר לקבוע מאפייני שכבות, קווים, גופנים, קווקווים, צבעים ועוד לפני ההמרה לפורמט DWG. את השינויים אפשר לבצע בחלון הדו-שיח Select Export Setup. הנפתח לאחר לחיצה על הלחצן 🔤 הנמצא ליד פס הגלילה

| DWG Export                              |          |
|-----------------------------------------|----------|
| Select Export Setup                     |          |
| <in export="" session="" setup=""></in> | <b>•</b> |

| session export setup> | Lorge s unes Patterns rext a ronts coors solids units & Coordinates General |                     |               |                                                           |                 |           |          |                 |      |  |
|-----------------------|-----------------------------------------------------------------------------|---------------------|---------------|-----------------------------------------------------------|-----------------|-----------|----------|-----------------|------|--|
| etup 1                | Export lay                                                                  | er options:         |               | Export category properties BYLAYER and overrides BYENTITY |                 |           |          |                 |      |  |
|                       | Load laye                                                                   | rs from standards:  | [             | American Institute of Architects Standard (AIA)           |                 |           |          |                 |      |  |
|                       |                                                                             |                     |               | Project                                                   | on              |           | Cut      |                 |      |  |
|                       |                                                                             | Category            | Layer         | Color ID                                                  | Layer modifiers | Layer     | Color ID | Layer modifiers |      |  |
|                       | B Moo                                                                       | del categories      |               |                                                           |                 | -         |          |                 |      |  |
|                       |                                                                             | Air Terminals       | M-HVAC-C      | 3                                                         |                 |           |          |                 |      |  |
|                       | ė                                                                           | Areas               | Areas         |                                                           | Add/Edit        | ]         |          |                 |      |  |
|                       |                                                                             | Color Fill          | Color Fill    |                                                           |                 |           |          |                 |      |  |
|                       |                                                                             | Interior Fill       | Interior Fill |                                                           |                 |           |          |                 | ii.  |  |
|                       |                                                                             | Reference           | Reference     |                                                           |                 |           |          |                 | 8    |  |
|                       |                                                                             | Cable Tray Fittings | E-POWR-C.,    | . 3                                                       |                 |           |          |                 |      |  |
|                       |                                                                             | Center line         | E-POWR-C      | . 3                                                       |                 |           |          |                 | 8    |  |
|                       |                                                                             | Cable Travs         | E-POWR-C      | 3                                                         |                 |           |          |                 |      |  |
|                       |                                                                             | Center line         | E-POWR-C      | 3                                                         |                 |           |          |                 |      |  |
|                       |                                                                             | Drop                | E-POWR-D      | 3                                                         |                 |           |          |                 | 8    |  |
|                       |                                                                             | Bise                | E-POWR-R      | 3                                                         |                 |           |          |                 | ŝ.   |  |
|                       |                                                                             | Caeework            | A-FLOR-CA     | 3                                                         |                 | A-FLOR-CA | 3        |                 |      |  |
|                       |                                                                             | 0                   | (A.FLOR.      | 3                                                         |                 | {A-FLOR   | 3        |                 | -    |  |
|                       |                                                                             | Elevation Curi      | IAFLOR.       | 2                                                         |                 | LA FLOR   | 2        |                 | -    |  |
|                       |                                                                             | Lidden Lines        | IATLON.       |                                                           |                 | IATLON.   | 2        |                 | - 1. |  |
| n 🖪 🏷                 | Expand                                                                      | Hidden Lines        | Add/Ed        | . 3<br>it Modifiers for                                   | All             | {A-FLOR   | 3        |                 |      |  |

בחלון הדו-שיח נמצאים חלונות דו-שיח משניים של מרכיבי השרטוט הנפתחים באמצעות לחיצה על החוצץ המתאים. את כל השינויים שמבוצעים בחלונות הדו-שיח המשניים אפשר לרכז ולשמור באמצעות לחיצה על הלחצן <sup>™</sup> ולקבוע שם חדש לאוסף. אוסף השינויים השמורים יוצג בשדה Select Export Setup.

Layers אפשר לשנות את שם השכבה ולהוסיף לשמות תת-שמות בהתאם לצורך בחלון הדו-שיח המשני Add/Modify בעמודה Category בעמודה Category. בחר בשורה הרצויה ולחץ על הלחצן Add/Modify לפתיחת חלון הדו-שיח Add/Edit Layer Modifiers.

בשאר חלונות הדו-שיח המשניים אפשר לבחור הגדרות של תוכנת *רוויט* ולהחליף אותן בהגדרות הקיימות בתוכנת *אוטוקד* והרשומות בפסי הגלילה המתאימים שבחלון.

| Layers Lines Patterns Text 8       | Fonts Colors             | Solids   | Units 8                 | & Coordinates                          | General    |                    |  |  |  |  |
|------------------------------------|--------------------------|----------|-------------------------|----------------------------------------|------------|--------------------|--|--|--|--|
| Load DWG hatch patterns from:      | :s\Autodesk              | Revit Ar | chitectu                | re 2012\Progra                         | am (ACADI) | nterop\acdbiso.pat |  |  |  |  |
| Map Revit fill patterns to hatch   | patterns in DWG          | :        |                         |                                        |            |                    |  |  |  |  |
| Fill Patterns in Revit Hatch Patte |                          |          |                         |                                        |            |                    |  |  |  |  |
| AR-SAND                            |                          |          | 226                     | {Automatica                            | lly genera | ate hatch pattern} |  |  |  |  |
| BRICK                              |                          |          | 1                       | {Automatica                            | lly genera | ate hatch pattern} |  |  |  |  |
| Brickwork                          | ` <i>////////</i>        |          | " <i>       </i>        | {Automatically generate hatch pattern} |            |                    |  |  |  |  |
| Concrete                           | 4                        | Δ 9·     |                         | {Automatica                            | lly genera | ate hatch pattern} |  |  |  |  |
| Crosshatch                         | Î <del>           </del> | Ī        | ++++                    | {Automatica                            | lly genera | ate hatch pattern} |  |  |  |  |
| Crosshatch 1.5mm                   |                          |          |                         | {Automatica                            | lly genera | ate hatch pattern} |  |  |  |  |
| Crosshatch-small                   |                          |          |                         | {Automatica                            | lly genera | ate hatch pattern} |  |  |  |  |
| Diagonal cross-hatch               | ******                   | $\times$ | $\sim \sim \sim$        | ANSI33                                 |            |                    |  |  |  |  |
| Diagonal crosshatch                | <u> </u>                 | <u> </u> | $\overline{\mathbb{X}}$ | ANSI32                                 |            |                    |  |  |  |  |
| Diagonal crosshatch 1.5mm          |                          |          |                         | ANSI33                                 |            |                    |  |  |  |  |
| Diagonal crosshatch-small          | *******                  | *****    |                         | ANSI34                                 |            |                    |  |  |  |  |

דוגמה להחלפת קווקוו מתוכנת *רוויט* לקווקוו הקיים בתוכנת *אוטוקד* 

בסיום ביצוע כל ההגדרות אשר את החלונות ב- OK ולחץ על הלחצן Next להמשך. בחלון הדו-שיח Export CAD Formats שנפתח קבע את שם הקובץ ובחר בתיקיית האחסון. כל קובץ נשמר בשם שנקבע בתוספת שם המבט שנבחר.

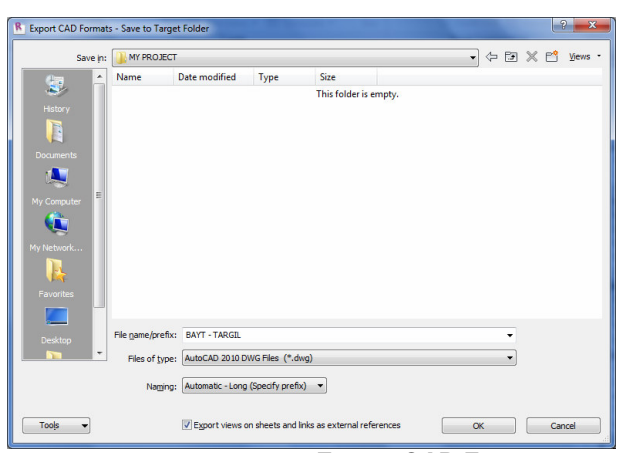

DWG בעת שמירת קובץ המרה לפורמט Export CAD Formats חלון הדו-שיח

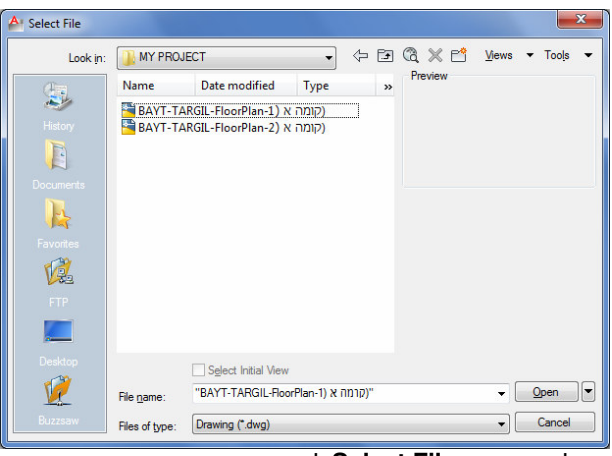

, חלון הדו-שיח **Select File** לפתיחת קבצים בתוכנת *אוטוקד* עם קבצים שהומרו מתוכנת **רוויט** 

כאמור כל מרכיבי השרטוט של תוכנת *רוויט* נשמרים ומופרדים בשכבות בתוכנת *אוטוקד*. בכל שכבה אפשר לבצע שינוי מאפיינים באופן חופשי ובהתאם לכללים של תוכנת *אוטוקד*.

| <u>*</u> 7   | <sup>1</sup> 73 × ✓                                                |   |     |   |          |          |                |       |         | R    |  |
|--------------|--------------------------------------------------------------------|---|-----|---|----------|----------|----------------|-------|---------|------|--|
| S.,          | Name 🔺                                                             | 0 | Fre | L | Color    | Linetype | Linewei        | Trans | Plot S  | P N. |  |
| $\checkmark$ | 0                                                                  | 8 | ×.  | ď | 🔲 w      | Continu  | Defa           |       |         | 🖨 🍕  |  |
|              | A-ANNO-SYMB                                                        | 8 | Ŏ   | ď | m        | Continu  | — 0.09         | 0     | Color_6 | 🖨 📭  |  |
|              | A-DOOR                                                             | 8 | ò.  | ď | ed red   | Continu  | 0.15           | 0     | Color_1 | 🖨 🖻  |  |
|              | A-GLAZ                                                             | 8 | Ŏ   | ď | <b>m</b> | Continu  | 0.15           | 0     | Color_6 | 🖨 😼  |  |
|              | A-ROOF                                                             | 8 | Ŏ.  | ď | су       | Continu  | 0.15           | 0     | Color_4 | 🖨 🖷  |  |
|              | A-ROOF-PATT                                                        | 8 | Ŏ   | ď | 8        | Continu  | <b>——</b> 0.40 | 0     | Color_8 | 🖨 🖷  |  |
|              | A 34/ALL                                                           | 0 | Ň.  |   | <b>—</b> | Continu  | 0.25           | 0     | Color 2 |      |  |
|              | דוגמה לרשימת שכבות בתוכנת <i>אוטוקד</i> שהומרו מתוכנת <i>רוויט</i> |   |     |   |          |          |                |       |         |      |  |

©

#### כל הזכויות שמורות למחברי הספר: זאב גלברד ושלמה רבין ISBN 978-965-90380-6-0

050-6221209 טל' סלולרי: זאב גלברד שלמה רבין 650-6445383

http://grcad.co.il אתר האינטרנט: grcad@grcad.co.il דואר אלקטרוני: